# Istruzioni d'uso

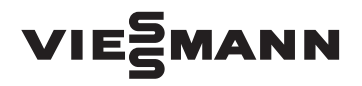

per il conduttore dell'impianto

Vitodata 100 integrata nel Vitocom 200, tipo GP1E

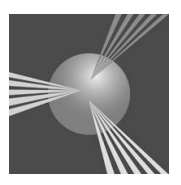

# VITODATA 100

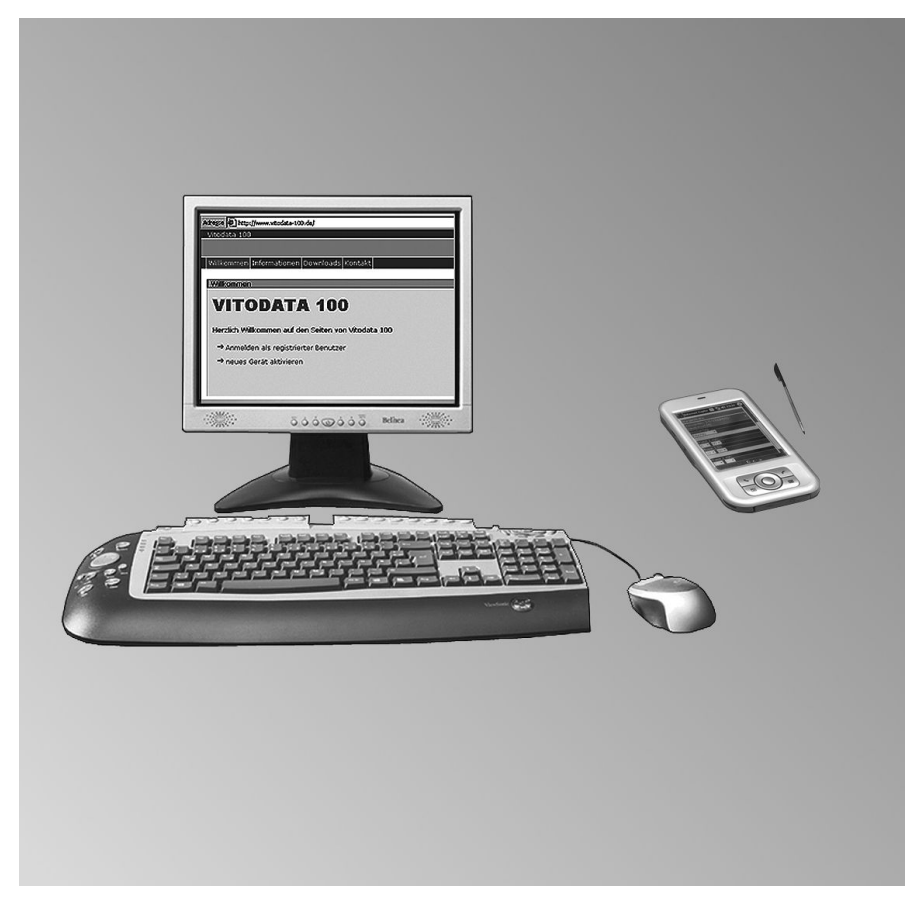

Da conservare!

#### Avvertenze sulla sicurezza

#### Per la Vostra sicurezza

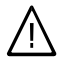

Si prega di attenersi scrupolosamente alle avvertenze sulla sicurezza per evitare pericoli e danni a persone e cose.

#### Spiegazione delle avvertenze sulla sicurezza

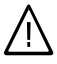

#### Pericolo

Questo simbolo segnala il pericolo di danni a persone.

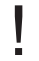

#### Attenzione

Questo simbolo segnala il pericolo di danni a cose e all'ambiente.

#### Avvertenza

Le indicazioni contrassegnate con la parola Avvertenza contengono informazioni supplementari.

#### Interessati

Le presenti istruzioni d'uso sono rivolte agli utenti dell'impianto di riscaldamento.

L'uso di questo apparecchio **non** è indicato per persone (inclusi i bambini) con limitazioni delle abilità fisiche, o con scarsa esperienza e/o con conoscenze non adeguate, a meno che non siano sorvegliate da una persona responsabile della loro sicurezza o abbiano ricevuto istruzioni sull'uso dell'apparecchio.

#### Attenzione

l bambini devono essere sorvegliati.

Accertarsi che i bambini non giochino con l'apparecchio.

# Pericolo

Lavori sull'impianto di riscaldamento eseguiti in modo non adeguato possono provocare incidenti mortali.

- Gli interventi sull'impianto del gas devono essere eseguiti unicamente da installatori qualificati a norma di legge ed autorizzati dalla competente azienda erogatrice del gas.
- Gli interventi all'impianto elettrico devono essere eseguiti unicamente da personale specializzato e qualificato a norma di legge.

#### Avvertenze sulla sicurezza

#### Per la Vostra sicurezza (continua)

# Comportamento in caso di fughe di gas

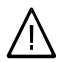

#### Pericolo

Le fughe di gas possono provocare esplosioni e causare lesioni molto gravi.

- Non fumare! Evitare fiamme libere e formazione di scintille.
   Non attivare mai luci né apparecchi elettrici.
- Chiudere il rubinetto d'intercettazione gas.
- Aprire porte e finestre.
- Allontanare le persone dalla zona di pericolo.
- Informare l'azienda erogatrice del gas e dell'elettricità e il personale specializzato dall'esterno dell'edificio.
- Interrompere l'alimentazione elettrica da una posizione sicura (dall'esterno dell'edificio).

# Comportamento in caso di perdite di gas di scarico

# $\triangle$

Pericolo

I gas di scarico possono provocare intossicazioni mortali.

- Spegnere l'impianto di riscaldamento.
- Aerare il luogo d'installazione.
- Chiudere le porte dei locali.

#### Comportamento in caso di incendio

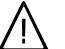

#### Pericolo

In presenza di fuoco sussiste il pericolo di combustione e di esplosione.

- Spegnere l'impianto di riscaldamento.
- Chiudere i rubinetti d'intercettazione del gas sulle tubazioni.
- Utilizzare un estintore omologato di classe d'infiammabilità ABC.

#### Condizioni per il locale d'installazione

#### Attenzione

Condizioni ambientali non idonee possono provocare danni all'impianto di riscaldamento e pregiudicarne la sicurezza durante il funzionamento.

- Garantire temperature ambiente superiori a 0 °C e inferiori a 35 °C.
- Evitare l'inquinamento dovuto ad idrocarburi alogeni (ad es. quelli contenuti negli spray, nelle vernici, nei detergenti e nei solventi) e una forte ricaduta di polveri (ad es. lavori di molatura).
- Evitare un'umidità dell'aria costantemente alta (ad es. provocata da biancheria stesa ad asciugare).
- Non ostruire le aperture d'immissione aria presenti.

5418 845 IT

# Avvertenze sulla sicurezza

# Per la Vostra sicurezza (continua)

Componenti supplementari, parti di ricambio e pezzi soggetti ad usura

#### Attenzione

I componenti che non sono stati collaudati con l'impianto di riscaldamento possono provocare danni all'impianto stesso o pregiudicarne il funzionamento. Far eseguire l'installazione e la sostituzione unicamente da personale specializzato.

# Indice

# Indice

| Sicurezza e responsabilità                                                                                                    | 6              |
|----------------------------------------------------------------------------------------------------|----------------|
| Informazioni preliminari<br>Informazioni sul prodotto                                                                                            | 8              |
| <ul> <li>Comando remoto</li> <li>Controllo a distanza</li> </ul>                                                                                 | 8<br>8         |
| Presupposti per l'impiego con Vitodata 100                                                                                                    | 9              |
| Comando<br>Login nel Vitodata 100                                                                                                    | 10             |
| <ul> <li>Operare con Vitodata 100</li> <li>Schema della struttura del menù dell'interfaccia utente Vitodata 100</li> <li>Per l'utente</li> </ul> | 19<br>20<br>21 |
| Applicazioni per l'amministratore                                                                                                    | 41             |
| Indice analitico                                                                                                    | 60             |

#### Sicurezza e responsabilità

#### Sicurezza e responsabilità

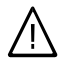

#### Pericolo

In particolare i pacemaker, i defibrillatori e gli apparecchi acustici possono essere disturbati dai segnali radio del Vitocom 100 (come nel caso di un telefono cellulare).

Se si utilizzano simili apparecchiature evitare di stare molto vicini al Vitocom pronto ad entrare in funzione.

#### Attenzione

Il Vitocom inoltra esclusivamente i guasti delle regolazioni Vitotronic collegate e dei componenti collegati agli ingressi del Vitocom. I dettagli tecnici relativi sono riportati nelle istruzioni di montaggio e di servizio. Presupposti per segnalazione guasti:

- La regolazione Vitotronic e il Vitocom devono essere configurati correttamente.
- I percorsi di segnalazione del Vitocom devono essere configurati.
- L'impianto di riscaldamento e la funzionalità dei dispositivi di segnalazione devono essere controllati a intervalli regolari.
- Per poter emettere segnalazioni anche in caso di mancanza di tensione consigliamo una USV (alimentazione elettrica continua).
- Per aumentare ancora la sicurezza d'esercizio dell'impianto di riscaldamento, consigliamo di prendere dei provvedimenti complementari, ad es. per la protezione antigelo oppure per il controllo di eventuali danni dovuti all'acqua.

#### Responsabilità

La Viessmann non è responsabile per la perdità di guadagno, per mancati risparmi, altri danni diretti e indiretti che risultano dall'uso del Vitocom oppure del Software così come per danni causati da uso improprio. Valgono le Condizioni generali di vendita di Viessmann indicate nell'attuale listino prezzi Viessmann.

# Sicurezza e responsabilità

# Sicurezza e responsabilità (continua)

I servizi di e-mail e SMS sono servizi del gestore di rete dei quali Viessmann non è responsabile. In tal caso valgono le condizioni commerciali dei relativi gestori di rete.

5418 845 IT

#### Informazioni preliminari

#### Informazioni sul prodotto

Vitodata 100 è integrato nel Vitocom 200, tipo GP1E e può essere impiegato mediante un web browser.

Con Vitodata 100 è possibile gestire e controllare impianti di riscaldamento. L'interfaccia utente Vitodata 100 dispone di un sistema password. Con esso è possibile assegnare i diritti di accesso utenti per il comando dell'impianto e diritti di accesso per l'amministrazione del sistema.

#### Comando remoto

Con Vitodata 100 è possibile gestire i circuiti di riscaldamento di un impianto proprio come sulla regolazione Vitotronic. Vitodata 100 offre tuttavia la possibilità, di accedere a **tutti** i circuiti di riscaldamento di un impianto.

- Impostazione di valori nominali, inclinazione e scostamento della curva di riscaldamento
- Impostazione del programma d'esercizio, del programma ferie e delle programmazioni delle fasce orarie
- Controllo delle temperature e degli stati d'esercizio

Istruzioni d'uso della rispettiva regolazione Vitotronic

#### Controllo a distanza

Mediante Vitodata 100 è possibile controllare impianti di riscaldamento. Ingressi digitali nel Vitocom offrono ulteriori possibilità di collegamento per funzioni di controllo, ad es. controllo del livello di riempimento per cisterne gasolio, apparecchi di segnalazione gas, segnalatori acqua o fumo. Vitodata 100 rileva modifiche dello stato dell'impianto di riscaldamento o degli ingressi digitali.

#### Avvertenza

Con Vitodata 100 è possibile controllare solo due ingressi digitali. In base alla configurazione impostata, il Vitodata 100 produce segnalazioni che vengono inviate dal Vitocom ai destinatari definiti.

Esempio:

Se nell'impianto di riscaldamento si verifica un guasto al sensore, esso viene riconosciuto dalla regolazione Vitotronic e trasmesso al Vitocom mediante LON. Vitodata 100 genera una segnalazione che viene trasmessa dal Vitocom alle apparecchiature di servizio appositamente configurate via SMS o e-mail.

# Presupposti per l'impiego con Vitodata 100

- Tutte le regolazioni Vitotronic sono collegate al Vitocom tramite LON.
- La tensione di rete del Vitocom deve essere inserita.
- Max. 5 tipi diversi di regolazioni Vitotronic in un impianto di riscaldamento.
- La carta SIM deve essere registrata.
- L'utente deve essere registrato nel server di sicurezza Vitodata 100.
- L'apparecchiatura di servizio deve avere un web browser e un accesso internet.
- L'installazione di Vitodata 100 deve essere conclusa.

#### Requisiti di sistema

- Apparecchiatura di servizio PC o PC portatile:
  - Web browser installato (Microsoft Internet Explorer a partire dalla versione 6.0 o Mozilla Firefox a partire dalla versione 2.0)
  - Java Script
  - Collegamento internet
- Apparecchiatura di servizio smartphone/PDA:
  - Web browser installato Windows Mobile
  - Java Script
  - Collegamento internet
- Percorso di segnalazione:
  - PC o PC portatile per ricezione email
  - Telefono mobile e smartphone/PDA per ricezione di SMS

# Login nel Vitodata 100

Per operare con Vitodata 100 è necessario un doppio login:

- Per ragioni di sicurezza il login nell'area riservata del server di sicurezza Vitodata 100 (vedi sequenza delle operazioni 4). All'interno dell'area riservata è possibile accedere al Vitocom del proprio impianto di riscaldamento.
- 2. Login nell'interfaccia utente Vitodata 100 (vedi sequenza delle operazioni 6).

# Login nel Vitodata 100 (continua)

- 1. Aprire il web browser.
- Nella riga dell'indirizzo digitare A "www.vitodata-100.net,... Appare la pagina iniziale del server di sicurezza Vitodata 100.

| A                                                      |                        |            |      |
|--------------------------------------------------------|------------------------|------------|------|
| Indirizzo http://www.vitodata-100.de                   | -                      | Passa a    | Link |
| Vitodata 100                                           |                        | _          |      |
|                                                        | VIESN                  |            |      |
| Benvenuto Informazioni Download Contatti Registrazione |                        |            |      |
|                                                        | non registrato   Logir | ז <b>ו</b> |      |
| Benvenuto                                              |                        |            |      |
| Server di sicurezza Vitodata 10                        | 0                      |            |      |
| Benvenuto nel server di sicurezza di Vitodata 100.     |                        |            |      |
| Login come utente registrato                           |                        |            |      |
|                                                        |                        |            |      |
|                                                        |                        |            |      |
|                                                        |                        |            |      |
|                                                        |                        |            |      |
|                                                        |                        |            |      |
|                                                        |                        |            |      |
|                                                        |                        |            |      |
|                                                        |                        |            |      |
|                                                        |                        |            |      |
|                                                        |                        |            |      |
|                                                        |                        |            |      |
|                                                        |                        |            |      |
|                                                        |                        |            |      |
|                                                        |                        |            |      |
|                                                        |                        |            |      |
|                                                        |                        |            |      |
|                                                        |                        |            |      |
|                                                        |                        |            |      |
| © Viessmann Werke                                      |                        |            |      |
|                                                        |                        |            |      |

Login nel Vitodata 100 (continua)

3. Selezionare "Login come utente registrato". Appare la finestra di login:

| Vitodata 100                                                                                                    | VIESMANN                |
|----------------------------------------------------------------------------------------------------|-------------------------|
| Benvenuto Informazioni Download Contatti Registrazione                                                                                                    | ere ereistete I tracial |
| Login                                                                                                    | non registrato   Login  |
| Server di sicurezza Vitodata 100                                                                                                    |                         |
| Login                                                                                                    |                         |
| Nome utente:                                                                                                    |                         |
| Password                                                                                                    |                         |
| Login Torna alla pagina iniziale                                                                                                    |                         |
| Password dimenticata?<br>Se si è dimenticata la password, cliccare sul pulsante successivo.<br>È possibile recuperare la propria password utente per il<br>server di sicurezza. |                         |
| Ripristina password                                                                                                    |                         |
|                                                                                                    |                         |
|                                                                                                    |                         |
|                                                                                                    |                         |
| © Viessmann Werke                                                                                                    |                         |

# Login nel Vitodata 100 (continua)

4. Immettere il nome utente e la password stabiliti per la registrazione degli utenti nel server di sicurezza Vitodata 100.

#### Avvertenza

Questo nome utente e la password sono uguali per tutti gli utenti Vitodata 100 di questo Vitocom.

Appare la pagina iniziale di Vitodata 100. Ora l'utente si trova nell'area riservata del server di sicurezza Vitodata 100.

|                                                                                                    | VIESMANN                                   |
|----------------------------------------------------------------------------------------------------|--------------------------------------------|
| io impianto Profilo utente Informazioni                                                                                                    |                                            |
|                                                                                                    | registrato come: Impianto Vitocom   Logout |
|                                                                                                    |                                            |
| envenuto nelle pagine del Vitodata 100                                                                                                    |                                            |
| luesta è un'area riservata in cui è possibile accedere come utente<br>come amministratore.<br>e pagine seguenti sono ottimizzate per due tipi di apparecchi terminali e r<br>lavascript. | ichiedono                                  |
| Scegliere un accesso:                                                                                                    |                                            |
| Mobile - Idoneo per apparecchi con display piccolo, ad es. cellulari o PDA<br>Cellulare                                                                                                  |                                            |
| PC - Idoneo per apparecchi con un display più grande, ad es. PC<br>PC                                                                                                    |                                            |
| Diagnosi apparecchio                                                                                                    |                                            |
| Qui si ottengono informazioni di sistema relative al Vitocom.<br>Informazioni di sistema                                                                                                 |                                            |
| Installazione                                                                                                    |                                            |
| Se si desidera installare Vitodata 100 sul proprio apparecchio cliccare qui                                                                                                    |                                            |
| Installazione                                                                                                    |                                            |
| Vitodata 100 - Installazione                                                                                                    |                                            |
|                                                                                                    |                                            |
|                                                                                                    |                                            |
|                                                                                                    |                                            |
|                                                                                                    |                                            |
|                                                                                                    |                                            |
| \//                                                                                                    |                                            |

Questa pagina è suddivisa in 3 categorie:

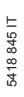

Comando

 $\blacktriangleright$ 

# Login nel Vitodata 100 (continua)

Per la selezione dell'apparecchiatura di servizio.

- Diagnosi apparecchio
   Solo per scopi di assistenza.
- Installazione

Se nell'impianto di riscaldamento esistente viene integrato un nuovo tipo di regolazione Vitotronic, la ditta installatrice deve eseguire un update. In questo modo viene aggiornata l'interfaccia utente Vitodata 100.

# Login nel Vitodata 100 (continua)

5. Selezionare la propria apparecchiatura di servizio, il PC o l'apparecchio mobile (smartphone/PDA).

| Vitodata 100                                |                                             |            | VIESMANN                     |
|---------------------------------------------|---------------------------------------------|------------|------------------------------|
| I mio impianto Profilo uter                 | te Informazioni Download Contatti           | registrati | p come: impianto test Logout |
| Interfacc                                   | a utente VITO                               | DATA 100   |                              |
| Questa è un'area riserva<br>amministratore. | ta in cui è possibile registrarsi come uter | nte o come |                              |
| È stato scelto il seguente                  | accesso: PC                                 |            |                              |
| Nome utente:                                |                                             |            |                              |
| Password                                    |                                             |            |                              |
| Continua                                    | Annulla                                     |            |                              |
|                                             |                                             |            |                              |
|                                             |                                             |            |                              |
|                                             |                                             |            |                              |
|                                             |                                             |            |                              |
| © Viessmann Werke                           |                                             |            |                              |

6. Immettere nome utente e password per accedere all'interfaccia utente Vitodata 100.

#### Avvertenza

I dati di accesso sono stati stabiliti dall'amministratore (stato di fornitura per entrambi i campi "vitocom,,).

Ad autentificazione conclusa appare la pagina iniziale dell'interfaccia utente Vitodata 100.

5418 845 IT

Login nel Vitodata 100 (continua)

## Visualizzazione sullo schermo

|                                                      | VIESMA                         | NN    |
|------------------------------------------------------|--------------------------------|-------|
| nema Circuiti di riscaldamento Informazioni impianto |                                |       |
|                                                      |                                |       |
| hema                                                 |                                |       |
|                                                      |                                | Guida |
| Denominazione circuito di riscaldamento              | Programma d'esercizio attuale  |       |
| -5-Vitotronic 300-K-circuito di riscaldamento A1M1   | Funzionamento a regime normale |       |
| -5-Vitotronic 300-K-circuito di riscaldamento M2     | Funzionamento a regime normale |       |
| -5-Vitotronic 300-K-circuito di riscaldamento M3     | Funzionamento a regime normale |       |
| -10-Vitotronic 200-H-circuito di riscaldamento A1M1  | Funzionamento a regime normale |       |
| -10-Vitotronic 200-H-circuito di riscaldamento M2    | Funzionamento a regime normale |       |
| -10-Vitotronic 200-H-circuito di riscaldamento M3    | Funzionamento a regime normale |       |
| Aggiorna configurazione impianto                     | 1                              |       |
|                                                      |                                |       |
|                                                      |                                |       |
|                                                      |                                |       |
|                                                      |                                |       |
|                                                      |                                |       |
|                                                      |                                |       |
|                                                      |                                |       |
|                                                      |                                |       |
|                                                      |                                |       |
|                                                      |                                |       |
|                                                      |                                |       |

# Login nel Vitodata 100 (continua)

#### Avvertenza

Su questa pagina può comparire inoltre il seguente testo (vedi pagina 37).

| Vitodata 100                                               |          |
|------------------------------------------------------------|----------|
| Ci sono ancora messaggi aperti!                            | VIESMANN |
| Panoramica Circuiti di riscaldamento Informazioni impianto |          |
|                                                            |          |
|                                                            |          |
|                                                            | Guida    |
|                                                            |          |
|                                                            |          |
|                                                            |          |
|                                                            |          |
|                                                            |          |
|                                                            |          |
|                                                            |          |
|                                                            |          |
|                                                            |          |
|                                                            |          |
|                                                            |          |
|                                                            |          |
|                                                            |          |
|                                                            |          |
|                                                            |          |
|                                                            |          |
|                                                            |          |
|                                                            |          |
|                                                            |          |
|                                                            |          |
|                                                            |          |
| © Viessmann Werke                                          |          |
|                                                            |          |

# Login nel Vitodata 100 (continua)

#### Visualizzazione sul display dello smartphone/PDA

| Vitodata 100 Panoramica Panoramica Panoramica Panoramica Programma d'esercizio attuale Punzionamento a regime normale Denominazione circuito di riscaldamento 1-5-Vitotronic 300-K-circuito di riscaldamento 1-5-Vitotronic 300-K-circuito di riscaldamento Denominazione circuito di riscaldamento 1-5-Vitotronic 300-K-circuito di riscaldamento 1-5-Vitotronic 300-K-circuito di riscaldamento 1-5-Vitotronic 300-K-circuito di riscaldamento 1-5-Vitotronic 300-K-circuito di riscaldamento 1-5-Vitotronic 300-K-circuito di riscaldamento 1-5-Vitotronic 300-K-circuito di riscaldamento 1-5-Vitotronic 300-K-circuito di riscaldamento 1-5-Vitotronic 300-K-circuito di riscaldamento 1-5-Vitotronic 300-K-circuito di riscaldamento 1-5-Vitotronic 300-K-circuito di riscaldamento Attualizza |                                                     | _ |
|----------------------------------------------------------------------------------------------------|-----------------------------------------------------|---|
| Panoramica   Panoramica  Panoramica  Porominazione circuito di riscaldamento  1-5-Vitotronic 300-K-circuito di riscaldamento A1M1  Programma d'esercizio attuale  Funzionamento a regime normale  Denominazione circuito di riscaldamento 1-5-Vitotronic 300-K-circuito di riscaldamento Denominazione circuito di riscaldamento 1-5-Vitotronic 300-K-circuito di riscaldamento 1-5-Vitotronic 300-K-circuito di riscaldamento 1-5-Vitotronic 300-K-circuito di riscaldamento 1-5-Vitotronic 300-K-circuito di riscaldamento 1-5-Vitotronic 300-K-circuito di riscaldamento 1-5-Vitotronic 300-K-circuito di riscaldamento 1-5-Vitotronic 300-K-circuito di riscaldamento 1-5-Vitotronic 300-K-circuito di riscaldamento Attualizza                                                                  | Vitodata 100                                        |   |
| Panoramica   Panoramica  Denominazione circuito di riscaldamento 1-5-Vitotronic 300-K-circuito di riscaldamento A1M1  Programma d'esercizio attuale  Funzionamento a regime normale  Denominazione circuito di riscaldamento 1-5-Vitotronic 300-K-circuito di riscaldamento Programma d'esercizio attuale  Programma d'esercizio attuale  Funzionamento a regime normale  Denominazione circuito di riscaldamento 1-5-Vitotronic 300-K-circuito di riscaldamento 1-5-Vitotronic 300-K-circuito di riscaldamento 1-5-Vitotronic 300-K-circuito di riscaldamento 1-5-Vitotronic 300-K-circuito di riscaldamento Attualizza                                                                                                    |                                                     |   |
| Panoramica   Panoramica  Denominazione circuito di riscaldamento  1-5-Vitotronic 300-K-circuito di riscaldamento A1M1  Programma d'esercizio attuale  Funzionamento a regime normale  Denominazione circuito di riscaldamento M2  Programma d'esercizio attuale  Funzionamento a regime normale  Denominazione circuito di riscaldamento  1-5-Vitotronic 300-K-circuito di riscaldamento  1-5-Vitotronic 300-K-circuito di riscaldamento  1-5-Vitotronic 300-K-circuito di riscaldamento  1-5-Vitotronic 300-K-circuito di riscaldamento  1-5-Vitotronic 300-K-circuito di riscaldamento  1-5-Vitotronic 300-K-circuito di riscaldamento  1-5-Vitotronic 300-K-circuito di riscaldamento  1-5-Vitotronic 300-K-circuito di riscaldamento  1-5-Vitotronic 300-K-circuito di riscaldamento  Attualizza |                                                     |   |
| Denominazione circuito di riscaldamento 1-5-Vitotronic 300-K-circuito di riscaldamento A1M1 Programma d'esercizio attuale Funzionamento a regime normale Denominazione circuito di riscaldamento M2 Programma d'esercizio attuale Funzionamento a regime normale Denominazione circuito di riscaldamento 1-5-Vitotronic 300-K-circuito di riscaldamento M3 Programma d'esercizio attuale Funzionamento a regime normale Attualizza                                                                                                    | Panoramica                                          |   |
| 1-5-Vitotronic 300-K-circuito di riscaldamento A1M1 Programma d'esercizio attuale Funzionamento a regime normale Denominazione circuito di riscaldamento M2 Programma d'esercizio attuale Funzionamento a regime normale Denominazione circuito di riscaldamento M3 Programma d'esercizio attuale Funzionamento a regime normale Attualizza                                                                                                    | Denominazione circuito di riscaldamento             |   |
| Programma d'esercizio attuale Funzionamento a regime normale Denominazione circuito di riscaldamento 1-5-Vitotronic 300-K-circuito di riscaldamento M2 Programma d'esercizio attuale Funzionamento a regime normale Denominazione circuito di riscaldamento 1-5-Vitotronic 300-K-circuito di riscaldamento M3 Programma d'esercizio attuale Funzionamento a regime normale Attualizza                                                                                                    | 1-5-Vitotronic 300-K-circuito di riscaldamento A1M1 |   |
| Funzionamento a regime normale Denominazione circuito di riscaldamento 1-5-Vitotronic 300-K-circuito di riscaldamento M2 Programma d'esercizio attuale Funzionamento a regime normale Denominazione circuito di riscaldamento 1-5-Vitotronic 300-K-circuito di riscaldamento M3 Programma d'esercizio attuale Funzionamento a regime normale Attualizza                                                                                                    | Programma d'esercizio attuale                       |   |
| Denominazione circuito di riscaldamento 1-5-Vitotronic 300-K-circuito di riscaldamento M2 Programma d'esercizio attuale Funzionamento a regime normale Denominazione circuito di riscaldamento 1-5-Vitotronic 300-K-circuito di riscaldamento M3 Programma d'esercizio attuale Funzionamento a regime normale Attualizza                                                                                                    | Funzionamento a regime normale                      | _ |
| Denominazione circuito di riscaldamento<br>1-5-Vitotronic 300-K-circuito di riscaldamento M2<br>Programma d'esercizio attuale<br>Funzionamento a regime normale<br>Denominazione circuito di riscaldamento<br>1-5-Vitotronic 300-K-circuito di riscaldamento M3<br>Programma d'esercizio attuale<br>Funzionamento a regime normale<br>Attualizza                                                                                                    |                                                     |   |
| 1-5-Vitotronic 300-K-circuito di riscaldamento M2 Programma d'esercizio attuale Funzionamento a regime normale Denominazione circuito di riscaldamento 1-5-Vitotronic 300-K-circuito di riscaldamento M3 Programma d'esercizio attuale Funzionamento a regime normale Attualizza                                                                                                    | Denominazione circuito di riscaldamento             |   |
| Programma d'esercizio attuale Funzionamento a regime normale Denominazione circuito di riscaldamento 1-5-Vitotronic 300-K-circuito di riscaldamento M3 Programma d'esercizio attuale Funzionamento a regime normale Attualizza                                                                                                    | 1-5-Vitotronic 300-K-circuito di riscaldamento M2   |   |
| Funzionamento a regime normale Denominazione circuito di riscaldamento 1-5-Vitotronic 300-K-circuito di riscaldamento M3 Programma d'esercizio attuale Funzionamento a regime normale Attualizza                                                                                                    | Programma d'esercizio attuale                       |   |
| Denominazione circuito di riscaldamento<br>1-5-Vitotronic 300-K-circuito di riscaldamento M3<br>Programma d'esercizio attuale<br>Funzionamento a regime normale<br>Attualizza                                                                                                    | Funzionamento a regime normale                      |   |
| Denominazione circuito di riscaldamento  1-5-Vitotronic 300-K-circuito di riscaldamento M3  Programma d'esercizio attuale  Funzionamento a regime normale  Attualizza                                                                                                    | Beneral and the should deal deal of the second      |   |
| 1-5-Vitotronic 300-K-circuito di riscaldamento M3 Programma d'esercizio attuale Funzionamento a regime normale Attualizza                                                                                                    | Denominazione circuito di riscaldamento             | H |
| Programma d'esercizio attuale Funzionamento a regime normale Attualizza                                                                                                    | 1-5-Vitotronic 300-K-circuito di riscaldamento M3   |   |
| Funzionamento a regime normale Attualizza                                                                                                    | Programma d'esercizio attuale                       |   |
| Attualizza                                                                                                    | Funzionamento a regime normale                      |   |
| Attualizza                                                                                                    |                                                     |   |
|                                                                                                    | Attualizza                                          |   |
|                                                                                                    |                                                     | - |

#### Avvertenza

Su questa pagina può comparire inoltre il seguente testo (vedi pagina 37).

| Vitodata 100<br>Allarme                    |    |
|--------------------------------------------|----|
| Ci sono ancora messaggi<br>aperti!         |    |
| Menù principale                            |    |
| Panoramica<br>Circuiti di riscaldamento    |    |
| Informazioni impianto<br>© Viessmann Werke |    |
|                                            | =  |
|                                            |    |
|                                            |    |
|                                            |    |
|                                            |    |
|                                            |    |
|                                            |    |
|                                            |    |
|                                            | Ι. |
|                                            | -  |

## **Operare con Vitodata 100**

Per operare con Vitodata 100 esistono due abilitazioni:

Utente

Con il tipo di abilitazione "Utente, è possibile eseguire il comando completo dell'impianto di riscaldamento, inclusa l'impostazione dei valori nominali e la modifica delle programmazioni delle fasce orarie. Si possono creare max. 2 utenti.

#### Amministratore

Con il tipo di abilitazione "Amministratore, oltre al comando dell'impianto di riscaldamento è possibile effettuare tutte le impostazioni Vitodata 100 (dicitura dell'impianto, configurazione del percorso di segnalazione e configurazione del Vitocom). L'amministratore stabilisce anche tutti i diritti di accesso Vitodata 100. È possibile creare un solo amministratore.

Per l'amministratore nel menù principale (vedi pagina 20) è visibile anche l'opzione di menù "**Impostazioni**,...

Operare con Vitodata 100 (continua)

# Schema della struttura del menù dell'interfaccia utente Vitodata 100

| Panoramica                |                        |                  |                          |
|---------------------------|------------------------|------------------|--------------------------|
| Circuiti di riscaldamento | Comando                |                  |                          |
|                           | Fasce di riscaldamento |                  |                          |
|                           | Acqua calda            |                  |                          |
|                           | Pompa di ricircolo     |                  |                          |
| l                         | Informazioni           |                  |                          |
| Informazioni impianto     | Vitocom                |                  |                          |
|                           | Segnalaz. guasti       |                  |                          |
|                           | Caldaia                |                  |                          |
|                           | Acqua calda            |                  |                          |
|                           | Solare                 |                  |                          |
| l                         | Sequenza               |                  |                          |
|                           |                        | Г                | Utente                   |
|                           |                        | -                | LAN                      |
|                           |                        | -                | WAN                      |
|                           |                        | .  -             | Accesso internet         |
| Impostazioni              | Data/Ora esatta        | -                | Provider e-mail          |
|                           | Diciture               |                  | Ingressi e uscite        |
|                           | Vitocom                |                  | digitali                 |
| l                         | Configuratore allarme  | $\left  \right $ | Ingressi digitali        |
|                           |                        | L                | Destinatari segnalazioni |

La navigazione attraverso il menù avviene selezionando il sottomenù desiderato.

# Operare con Vitodata 100 (continua)

#### Tasti a video

#### Attualizza

I parametri visualizzati sul Vitodata 100 vengono riletti. Se sulla regolazione Vitotronic sono stati modificati valori o impostazioni, vengono visualizzati quelli attuali. Esempio:

Modifica del programma d'esercizio (funzionamento a regime normale nel regime ridotto) o delle temperature

#### Avvertenza

Le visualizzazioni si aggiornano anche passando da un'opzione di menù all'altra.

#### Invia

Le immissioni effettuate vengono trasmesse tramite Vitocom alla regolazione Vitotronic e qui memorizzate.

# Per l'utente

L'operatore è l'utilizzatore con abilitazione di "utente" **o** "amministratore". I seguenti esempi illustrano come gestire gli impianti di riscaldamento con Vitodata 100.

Il contenuto delle singole pagine (valori e stati d'esercizio visualizzati) dipende dalla dotazione dell'impianto, ad es. dal numero di caldaie e dei circuiti di riscaldamento.

#### Menù principale "Schema,,

Se si desidera avere la panoramica dei circuiti di riscaldamento presenti, delle loro denominazioni (dicitura) e del programma d'esercizio attuale, richiamare l'opzione di menù "Schema".

Nel seguente esempio si tratta di un impianto a più caldaie contenente le seguenti regolazioni:

Una Vitotronic 300-K, alla quale sono allacciati 3 circuiti di riscaldamento

■ Una Vitotronic 200-H, alla quale sono allacciati 3 circuiti di riscaldamento Tutti i circuiti di riscaldamento nel momento in cui avete richiamato la pagina si trovano nel programma d'esercizio "Funzionamento a regime normale,,, cioè il riscaldamento avviene a temperatura ambiente normale.

5418 845 IT

# Operare con Vitodata 100 (continua)

| todata 100                                                     |                                |
|----------------------------------------------------------------|--------------------------------|
|                                                                | VIESMANN                       |
| hema Circuiti di riscaldamente Informazioni impiante           | 3                              |
|                                                                |                                |
| chema                                                          |                                |
|                                                                | Guida                          |
|                                                                |                                |
| Denominazione circuito di riscaldamento                        | Programma d'esercizio attuale  |
| I-5-Vitotronic 300-K-circuito di riscaldamento A1M1            | Funzionamento a regime normale |
| I-5-Vitotronic 300-K-circuito di riscaldamento M2              | Funzionamento a regime normale |
| I-5-Vitotronic 300-K-circuito di riscaldamento M3              | Funzionamento a regime normale |
| 1-10-Vitotronic 200-H-circuito di riscaldamento A1M1           | Funzionamento a regime normale |
| 1-10-Vitotronic 200-H-circuito di riscaldamento M2             | Funzionamento a regime normale |
| I-10-Vitotronic 200-H-circuito di riscaldamento M3             | Funzionamento a regime normale |
| Xiccando sul pulsante corrispondente si aggiorna la configuraz | ione impianto.                 |
| Aggiorna configurazione impianto                               |                                |
|                                                                |                                |
|                                                                |                                |
|                                                                |                                |
|                                                                |                                |
|                                                                |                                |
|                                                                |                                |
|                                                                |                                |
|                                                                |                                |
|                                                                |                                |
|                                                                |                                |
|                                                                |                                |
| Viessmann Werke                                                |                                |

#### Avvertenza

#### Tasto a video "Aggiorna configurazione impianto,,

Utilizzare questa funzione **solo** se è cambiata la dotazione dell'impianto, se ad es. sono stati aggiunti o rimossi circuiti di riscaldamento. Viene riletto l'intero impianto.

Prima di eseguire questa funzione compare di nuovo un avvertimento con la possibilità di interrompere la procedura. L'esecuzione di questa funzione può durare **alcuni minuti**.

# Operare con Vitodata 100 (continua)

#### Menù principale "Circuiti di riscaldamento,,

Se si desidera effettuare modifiche specifiche del circuito di riscaldamento, richiamare l'opzione di menù "Circuiti di riscaldamento,". Con Vitodata 100 è possibile gestire **tutti** i circuiti di riscaldamento di un impianto.

# Operare con Vitodata 100 (continua)

- Richiamare l'opzione di menù "Circuiti di riscaldamento,". Impianto con un solo circuito di riscaldamento: Appare immediatamente la pagina con i parametri possibili per questo circuito di riscaldamento (vedi pagina 26).
- Impianto con più circuiti di riscaldamento: Selezionare mediante il campo di selezione il circuito di riscaldamento desiderato. Tutti i circuiti di riscaldamento disponibili sono elencati nel campo di selezione.

| Vitodata 100                                               | <b></b>  |
|------------------------------------------------------------|----------|
|                                                            | VIESMANN |
| Panoramica Circuiti di riscaldamento Informazioni impianto |          |
| Selezione del circuito termico                             |          |
|                                                            | L Cuide  |
|                                                            | Guida    |
| Selezionare un circuito di riscaldamento:                  |          |
| 1-5-Vitotronic 300-K-circuito di riscaldamento A1M1        |          |
|                                                            |          |
| Seleziona                                                  |          |
|                                                            |          |
|                                                            |          |
|                                                            |          |
|                                                            |          |
|                                                            |          |
|                                                            |          |
|                                                            |          |
|                                                            |          |
|                                                            |          |
|                                                            |          |
|                                                            |          |
|                                                            |          |
|                                                            |          |
|                                                            |          |
|                                                            |          |
|                                                            |          |
| © Viessmann Werke                                          |          |

- 3. Confermare la selezione con "Seleziona".
- 4. Richiamare il sottomenù desiderato (vedi struttura del menù a pagina 20).

# Operare con Vitodata 100 (continua)

#### Sottomenù "Comando,,

Se si desidera modificare programma d'esercizio, valori nominali, inclinazione o scostamento della curva di riscaldamento per il circuito di riscaldamento selezionato, richiamare l'opzione di menù "Comando".

Per la spiegazione vedi le Istruzioni d'uso della rispettiva regolazione Vitotronic

| omai | ndo: 1-5-Vitotronic 300-K-circuito di riscaldamento.            | A1M1                   |                               | Law             |
|------|-----------------------------------------------------------------|------------------------|-------------------------------|-----------------|
|      |                                                                 |                        |                               | Guida           |
|      | Parametro                                                       | Valore attuale         | Nuovo valore                  | Unità di misura |
|      | Programma d'esercizio                                           | Riscaldamento + sanita | rio Riscaldamento + sanitario |                 |
|      | Temperatura ambiente nominale<br>Funz. a regime normale         | 20                     | 20                            | °C              |
|      | Programma ferie                                                 |                        | Imposta                       |                 |
|      | Data partenza ferie                                             | Inattivo               |                               | [AAAA-MM-GG]    |
|      | Data ritorno ferie                                              | Inattivo               |                               | [AAAA-MM-GG]    |
|      | Temperatura ambiente nominale<br>Funzionamento a regime ridotto | 3                      | 3                             | °C              |
|      | Temperatura sanitario nominale                                  | 50                     | 50                            | °C              |
|      | Comando centrale                                                | Inattivo               | Inattivo                      | <b>_</b>        |
|      | Inclinazione della curva di riscaldamento                       | 1.4                    | 1.4                           |                 |
|      | Scostamento della curva di riscaldamento                        | 0                      | 0                             | к               |
| Attu | Jalizza Invia                                                   |                        |                               |                 |

5418 845 IT

#### Operare con Vitodata 100 (continua)

Vengono visualizzati i rispettivi valori attuali. Questi possono essere modificati nel campo "Nuovo valore, e infine essere inviati alla regolazione Vitotronic mediante il tasto a video "Invia,.

Programma d'esercizio

Per tutte le regolazioni Vitotronic:

- Spegnimento (programma spegnimento)
- Solo sanitario (solo acqua calda)
- Riscaldamento + sanitario (riscaldamento e acqua calda)

Per Vitotronic 200, tipo HO1 inoltre:

- Riscaldamento ridotto continuo (funzionamento continuo a temperatura ambiente ridotta)
- Normale continuo (funzionamento continuo a temperatura ambiente normale)
- Funzionamento a regime normale a temperatura ambiente nominale Campo di taratura: da 3 a 37°C

#### Programma ferie

Qui è possibile immettere il giorno di partenza e di ritorno Durante il programma ferie gli ambienti vengono riscaldati alla temperatura ambiente ridotta impostata. Il programma ferie inizia alle ore 0:00 della data successiva alla partenza e termina alle 0:00 della data di ritorno, cioè il giorno della partenza e il giorno del ritorno è attiva l'impostazione permanente della programmazione delle fasce orarie.

#### Avvertenza

Osservare che il programma ferie agisce su tutti i circuito di riscaldamento, a meno che la vostra ditta installatrice non abbia modificato lo stato di fornitura.

- Temperatura ambiente nominale funzionamento a regime ridotto Campo di taratura: da 3 a 37 °C Con l'impostazione a 3 °C la protezione antigelo è attiva.
- Temperatura sanitario nominale
   Campo di taratura: da 10 a 60 °C (stato di fornitura)

#### Avvertenza

La vostra ditta installatrice può configurare sulla regolazione Vitotronic un campo di taratura ampliato per il valore nominale temperatura acqua calda. Per Vitotronic 100, tipo GC1 e HC1, in impianti a più caldaie non è presente una regolazione temperatura bollitore.

# Operare con Vitodata 100 (continua)

Temperatura nominale caldaia Regolazione costante:

Viene visualizzato il valore nominale di temperatura acqua di caldaia impostato.

Regolazione in funzione delle condizioni climatiche esterne:

Viene visualizzato il valore calcolato dalla regolazione Vitotronic.

#### Comando centrale

(Viene visualizzato solo se è presente una regolazione Vitotronic, che può essere regolata dal comando centrale di un circuito di riscaldamento, ad es. Vitotronic 300-K).

Qui si può scegliere, se il programma di esercizio e ferie del circuito di riscaldamento selezionato deve essere memorizzato per **tutti** i circuiti di riscaldamento dell'impianto.

#### Sottomenù "Fasce di riscaldamento,,

#### Inclinazione della curva di riscaldamento

Campo di taratura: da 0,2 a 3,5 Esempio di impostazione per impianto di riscaldamento a pavimento: <0,8 Esempio di impostazione per impianti a bassa temperatura: 0,8 fino a 1,6

 Scostamento della curva di riscaldamento

Campo di taratura: da -13 a +40 K

Riscaldamento, produzione di acqua calda e tempo di funzionamento della pompa di ricircolo avvengono in modo corrispondente alle fasce orarie corrispondenti (programmazione delle fasce orarie).

Per una rapida visione d'insieme sulle fasce orarie impostate richiamare la rispettiva opzione di menù.

Le barre colorate nel diagramma (A) (vedi figura seguente) indicano le fasce orarie per l'attuale giorno della settimana.

La figura seguente illustra la pagina per l'impostazione delle fasce di riscaldamento. Le barre colorate indicano le fasce orarie in cui ha luogo riscaldamento a temperatura ambiente normale, in questo esempio si tratta di una fascia oraria dalle 6.00 alle 22.00.

# Operare con Vitodata 100 (continua)

|                                                                                                    | A)                              |
|----------------------------------------------------------------------------------------------------|---------------------------------|
| Vitodata 100                                                                                                    | VIESMANN                        |
| Panoramica Circuiti di riscaldamento Informazioni impianto<br>Comando Fasce di riscaldamento Acqua calda Pompa di ricircolo Informazioni |                                 |
| Fasce di riscaldamento: 1-5-Vitotronic 300-K-circuito di riscaldamento A1M1                                                              | Guida                           |
| Giorno della settimana:                                                                                                    | Mercoledi                       |
|                                                                                                    |                                 |
| Orario avvio<br>Fase 1 da: 6 ▼ 00 ▼ Ora                                                                                                  | Orario fine<br>a: 22 V 00 V Ora |
| Fase 2 da: - Y - Y Ora                                                                                                    | a: 🔽 🔽 Ora                      |
| Fase 4 da: Ora                                                                                                    | a: Ora                          |
| Memorizza per                                                                                                    |                                 |
| TLu TMa I7 Me Gio T                                                                                                    | Ven Sa Do                       |
| © Viessmann Werke                                                                                                    |                                 |

Per modificare le fasce orarie procedere come segue

(È possibile impostare max. 4 fasce orarie per ogni giorno della settimana):

- 2. Mediante i campi di selezione immettere l'orario iniziale e finale (orario di fine e d'inizio programmazione) per le singole fasce orarie.

#### Avvertenza

Tra orario di fine e orario d'inizio programmazione devono trascorrere almeno 10 min.

# Operare con Vitodata 100 (continua)

- 3. Selezionare nel campo "Memorizza per,, i giorni della settimana per i quali devono essere valide le fasce orarie impostate.
- 4. Tasto a video "Invia,,: I dati vengono trasmessi alla regolazione Vitotronic.

#### Avvertenza

Così è possibile programmare le fasce orarie per ogni singolo giorno o per tutti i giorni.

#### Sottomenù "Acqua calda,, e "Pompa di ricircolo,,

Procedere come descritto nel capitolo Sottomenù "Fasce di riscaldamento".

#### Avvertenza

Se la ditta installatrice ha attivato la funzione supplementare per la produzione di acqua calda, il riscaldamento del bollitore avviene alla temperatura superiore durante la fascia oraria 4.

#### Sottomenù "Informazioni,,

Se desiderate ulteriori informazioni sul circuito di riscaldamento selezionato, richiamare l'opzione di menù "Informazioni".

È possibile ad es. verificare se sono attive la funzione economizzatrice o la funzione party.

#### Avvertenza

In questo sottomenù è possibile solo leggere valori e stati d'esercizio.

# Operare con Vitodata 100 (continua)

| ormazione: 1-5-Vitotronic 300-K-circuito di ris- | caldamento A1M1        |                 |
|--------------------------------------------------|------------------------|-----------------|
|                                                  |                        | <b>Guida</b>    |
| Parametro                                        | Valore attuale         | Unità di misura |
| <sup>o</sup> rogramma d'esercizio attuale        | Funz. a regime normale |                 |
| lemperatura nominale di mandata                  | 27.7                   | °C              |
| Pompa circuito di riscaldamento                  | OFF                    |                 |
| Femperatura esterna                              | 15.9                   | °C              |
| unzione party                                    | OFF                    |                 |
| unzione economizzatrice                          | OFF                    |                 |
| Attualizza                                       |                        |                 |
|                                                  |                        |                 |
|                                                  |                        |                 |
|                                                  |                        |                 |
|                                                  |                        |                 |
|                                                  |                        |                 |
|                                                  |                        |                 |

#### Menù principale "Informazioni impianto,,

Se si desidera una panoramica degli impianti raggiungibili dal Vitocom, richiamare l'opzione di menù "Informazioni impianto".

In base alla dotazione dell'impianto non vengono visualizzate tutte le opzioni del sottomenù elencate nello schema del menù a pagina 20. Ad es. "Solare, viene visualizzato solo se è collegato un impianto solare e "Sequenza, nel caso di un impianto a più caldaie.

# Operare con Vitodata 100 (continua)

- Richiamare l'opzione di menù "Informazioni impianto, . Solo un impianto: Appare immediatamente la pagina con i sottomenù disponibili per l'impianto (vedi pagina 33).
- 2. Più di un impianto:

Mediante il campo di selezione selezionare l'impianto desiderato. Tutti gli impianti disponibili sono elencati nel campo di selezione.

| itodata 100                                               | VIESMANN |
|-----------------------------------------------------------|----------|
| anoramica Circuiti di riscaldamento Informazioni impianto |          |
| Selezione dell'impianto                                   |          |
|                                                           | Guida    |
| Selezionare un impianto:                                  |          |
| Impianto 1                                                |          |
|                                                           |          |
| Seleziona                                                 |          |
|                                                           |          |
|                                                           |          |
|                                                           |          |
|                                                           |          |
|                                                           |          |
|                                                           |          |
|                                                           |          |
|                                                           |          |
|                                                           |          |
|                                                           |          |
|                                                           |          |
|                                                           |          |
| a Viaceman Warka                                          |          |

3. Confermare la selezione con "Seleziona".

# Operare con Vitodata 100 (continua)

#### Sottomenù "Caldaia,,

Se si desidera verificare i dati specifici della caldaia, richiamare il sottomenù "Caldaia".

# Operare con Vitodata 100 (continua)

- Richiamare l'opzione di menù "Caldaia,. Impianto a una caldaia: Appare immediatamente la pagina con i parametri possibili per questa caldaia (vedi pagina 34).
- 2. Impianto a più caldaie:

Selezionare mediante il campo di selezione la caldaia desiderata.

Tutte le caldaie disponibili sono elencate nel campo di selezione.

| itodata 100                                               | VIESMANN |
|-----------------------------------------------------------|----------|
| anoramica Circuiti di riscaldamento Informazioni impianto | _        |
| tocom Segnalaz. guasti Caldaia Acqua calda Sequenza       |          |
| Selezione della caldaia: Impianta 1                       |          |
|                                                           | Guida    |
| Selezionare una caldaia:                                  |          |
| Caldaia superiore                                         |          |
|                                                           |          |
| Seleziona                                                 |          |
|                                                           |          |
|                                                           |          |
|                                                           |          |
|                                                           |          |
|                                                           |          |
|                                                           |          |
|                                                           |          |
|                                                           |          |
|                                                           |          |
|                                                           |          |
|                                                           |          |
|                                                           |          |
|                                                           |          |
|                                                           |          |
| ) Viessmann Werke                                         |          |

3. Confermare la selezione con "Seleziona".

# Operare con Vitodata 100 (continua)

| Idaia: Caldaia superiore           |                | <b>Guida</b>    |
|------------------------------------|----------------|-----------------|
| Parametro                          | Valore attuale | Unità di misura |
| Temperatura caldaia                | 43.0           | °C              |
| Temperatura nominale caldaia       | 37.1           | °C              |
| Temperatura del ritorno 17A        | 45.6           | °C              |
| Temperatura del ritorno 17B        | 45.8           | °C              |
| Temperatura fumi                   | 43.8           | °C              |
| Temperatura fumi massima raggiunta | 170            | °C              |
| Ore di esercizio bruciatore        | 196            | h               |
| Uscita 20                          | OFF            |                 |
| Uscita 29                          | OFF            |                 |
| Attualizza                         |                |                 |

#### Avvertenza

Se non sono presenti sensori, nella colonna "Valore attuale,, viene indicato **20.0**.

#### Sottomenù "Acqua calda,,

Se si desidera verificare il valore reale o nominale, lo stato d'esercizio della pompa di carico bollitore (pompa di carico bollitore) o della pompa di ricircolo, richiamare l'opzione di menù "Acqua calda".

# Operare con Vitodata 100 (continua)

| todata 100                                               |                | VIESSMANN       |
|----------------------------------------------------------|----------------|-----------------|
| necemies Ciccuiti di riscoldamente Informazioni impiante |                | 55              |
| tocom Segnalaz. guasti Caldaia Acqua calda               |                |                 |
|                                                          |                |                 |
| cqua calda: 1-1-Vitotronic 300: acqua calda              |                |                 |
|                                                          |                | Guida           |
|                                                          |                |                 |
| Parametro                                                | Valore attuale | Unità di misura |
| Temperatura acqua caida (sensore temperatura politore 1) | 43.6           | C               |
| Temperatura acqua calda nominale effettiva               | 50             | °C              |
| Pompa di carico bollitore                                | ON             |                 |
| Downo di visicolo                                        |                |                 |
| Pompa di horcoro                                         | UN             |                 |
| Attualizza                                               |                |                 |
|                                                          |                |                 |
|                                                          |                |                 |
|                                                          |                |                 |
|                                                          |                |                 |
|                                                          |                |                 |
|                                                          |                |                 |
|                                                          |                |                 |
|                                                          |                |                 |
|                                                          |                |                 |
|                                                          |                |                 |
|                                                          |                |                 |
|                                                          |                |                 |
|                                                          |                |                 |
|                                                          |                |                 |
|                                                          |                |                 |
|                                                          |                |                 |
|                                                          |                |                 |
|                                                          |                |                 |
| Viessmann Werke                                          |                |                 |

#### Avvertenza

"Temperatura acqua calda nominale effettiva" = valore nominale acqua calda impostato sulla regolazione Vitotronic

#### Sottomenù "Solare,,

Se è presente un impianto solare e la regolazione per impianti solari è allacciata alla regolazione Vitotronic, richiamare l'opzione di menù "Solare,, per verificare i dati solari.

5418 845 IT

#### Operare con Vitodata 100 (continua)

È possibile la lettura dei sequenti dati:

- Valore reale temperatura acqua calda del bollitore dell'impianto solare
- Valore reale temperatura collettore
- Stato d'esercizio e ore di esercizio della pompa del circuito solare
- Energia solare che è stata fornita dall'impianto solare, in kWh

| joata 100                                     |                 | VIESMANN        |
|-----------------------------------------------|-----------------|-----------------|
| oramica Circuiti di riscaldamento Informazion | i impianto      |                 |
| com Segnalaz. guasti Caldaia Acqua calda      | Solare Sequenza |                 |
| lare: Impianto 1                              |                 |                 |
|                                               |                 | Guida           |
| Parametro                                     | Valore attuale  | Unità di misura |
| Solare: temp. bollitore                       | 21.9            | °C              |
| Solare: temp. collettore                      | 23.3            | °C              |
| Solare: pompa solare                          | OFF             |                 |
| Solare: ore di esercizio                      | 0               | h               |
| Solare: quantità di calore                    | 0               | kWh             |
| Attualizza                                    |                 |                 |
|                                               |                 |                 |
|                                               |                 |                 |
|                                               |                 |                 |
|                                               |                 |                 |
|                                               |                 |                 |
|                                               |                 |                 |
|                                               |                 |                 |
|                                               |                 |                 |
|                                               |                 |                 |
| Viessmann Werke                               |                 |                 |

#### Sottomenù "Sequenza,,

Se si desidera verificare i dati di un impianto a più caldaie, richiamare l'opzione di menù "Sequenza".

Ad es. è possibile verificare la temperatura acqua di caldaia delle singole caldaie dell'impianto e verificare lo stato d'esercizio delle pompe e delle valvole a 3 vie allac-ciate alla Vitotronic 300-K.

# Operare con Vitodata 100 (continua)

#### Avvertenza

In un impianto a più caldaie possono essere presenti max. 4 caldaie. In caso di caldaie non presenti, per la temperatura acqua di caldaia nella colonna "Valore attuale,, è indicato **20.0**.

| uenza: Impianto 1              |                | Guida           |
|--------------------------------|----------------|-----------------|
|                                |                |                 |
| arametro                       | Valore attuale | Unità di misura |
| emperatura di mandata impianto | 20.0           | C               |
| emperatura nominale caldaia    | 59             | °C              |
| Caldaia 1) Temp. caldaia       | 44.4           | °C              |
| Caldaia 2) Temp. caldaia       | 54.9           | °C              |
| Caldaia 3) Temp. caldaia       | 20.0           | °C              |
| Caldaia 4) Temp. caldaia       | 20.0           | °C              |
| emperatura del ritorno 17A     | 130.9          | °C              |
| emperatura del ritorno 17B     | 46.0           | °C              |
| Iscita 20                      | ON             |                 |
| Iscita 29                      | ON             |                 |
| emperatura esterna             | 0.0            | ٥°              |
| Attualizza                     |                |                 |

#### Sottomenù "Segnalaz. guasti,,

Il sistema di segnalazione Vitodata 100 ha una riga di stato sempre presente sull'interfaccia utente, sulla quale, in caso di guasti all'impianto, appare la seguente riga di testo:

"Ci sono messaggi aperti".

5418 845 IT

Operare con Vitodata 100 (continua)

| todata 100                                                | -        |
|-----------------------------------------------------------|----------|
| sono ancora messaggi aperti!                              | VIESMANN |
| anoramica Circuiti di riscaldamento Informazioni impianto |          |
|                                                           |          |
|                                                           |          |
|                                                           | Guida    |
|                                                           |          |
|                                                           |          |
|                                                           |          |
|                                                           |          |
|                                                           |          |
|                                                           |          |
|                                                           |          |
|                                                           |          |
|                                                           |          |
|                                                           |          |
|                                                           |          |
|                                                           |          |
|                                                           |          |
|                                                           |          |
|                                                           |          |
|                                                           |          |
|                                                           |          |
|                                                           |          |
|                                                           |          |
|                                                           |          |
|                                                           |          |

Cliccando sul testo viene visualizzata la pagina con le segnalazioni (i guasti) presenti.

# **Operare con Vitodata 100** (continua)

| Vitodata 100<br>Ci sono ancora messaggi aperti! |                                    |                    | VIESN                                          |       |
|-------------------------------------------------|------------------------------------|--------------------|------------------------------------------------|-------|
|                                                 |                                    |                    | 3                                              |       |
| Vitocom Seg                                     | nalaz guasti Caldaia Acgua ca      |                    |                                                |       |
| 1100011 000                                     |                                    |                    |                                                |       |
| Segnalaz gu                                     | lasti                              |                    |                                                |       |
|                                                 |                                    |                    |                                                | Guida |
| NI - UT                                         | Marcatura oraria                   | CG                 | Testo di guasto                                |       |
| 1 - 5                                           | 12.06.2007 17:50:50                | D5                 | Sequenza: la caldaia non risponde              |       |
| 1 - 5                                           | 12.06.2007 16:17:05                | 63 E0              | Errore utenza esterna / Apparecchiatura su LON |       |
|                                                 |                                    |                    |                                                |       |
| Attuolizzo                                      |                                    |                    |                                                |       |
| 740000220                                       |                                    |                    |                                                |       |
| Azionando                                       | il tasto a video corrispondente si | confermano le segr | nalazioni                                      |       |
| di allarme e                                    | liencate.                          |                    |                                                |       |
| Elimina alla                                    | arme(i)                            |                    |                                                |       |
|                                                 |                                    |                    |                                                |       |
|                                                 |                                    |                    |                                                |       |
|                                                 |                                    |                    |                                                |       |
|                                                 |                                    |                    |                                                |       |
|                                                 |                                    |                    |                                                |       |
|                                                 |                                    |                    |                                                |       |
|                                                 |                                    |                    |                                                |       |
|                                                 |                                    |                    |                                                |       |
|                                                 |                                    |                    |                                                |       |
|                                                 |                                    |                    |                                                |       |
|                                                 |                                    |                    |                                                |       |
|                                                 |                                    |                    |                                                |       |
|                                                 |                                    |                    |                                                |       |
|                                                 |                                    |                    |                                                |       |
|                                                 |                                    |                    |                                                |       |
|                                                 |                                    |                    |                                                |       |
|                                                 |                                    |                    |                                                |       |
|                                                 |                                    |                    |                                                |       |
|                                                 |                                    |                    |                                                |       |
|                                                 |                                    |                    |                                                |       |
|                                                 |                                    |                    |                                                |       |
|                                                 |                                    |                    |                                                |       |
| © Viessmani                                     | n Werke                            |                    |                                                |       |
|                                                 |                                    |                    |                                                |       |

- NI Numero impianto (configurato sulla regolazione Vitotronic dalla ditta installatrice)
- UT Numero utenza della regolazione Vitotronic nell'impianto (configurato dalla ditta installatrice sulla regolazione Vitotronic)

La marcatura oraria indica l'ora esatta in cui la segnalazione della regolazione Vitotronic raggiunge il Vitocom tramite LON.

CG Codice di guasto Questo codice di guasto viene visualizzato anche sulla regolazione Vitotronic.

Contemporaneamente ai destinatari segnalazioni (vedi pagina 56) vengono inviate segnalazioni tramite SMS o email.

#### Operare con Vitodata 100 (continua)

#### Avvertenza

Se si verifica un guasto all'impianto, mentre si opera con Vitodata 100, il testo "Ci sono messaggi da leggere,, appare solo dopo aver azionato il tasto a video "Attualizza,, o dopo aver richiamato un'altra pagina del Vitodata 100. Questo vale anche per la disattivazione del testo se è stato eliminato il guasto. Indipendentemente da questo, il guasto viene inviato ai destinatari segnalazioni. Inviando segnalazioni via SMS si verificano dei costi. Confermare immediatamente le segnalazioni in entrata (vedi "Elimina allarme(i),,).

#### Elimina allarme(i)

#### Avvertenza

Con questa funzione **non** si conferma il guasto sulla regolazione Vitotronic, bensì si influisce sulla frequenza d'invio della segnalazione ai destinatari segnalazioni.

- Se si conferma la segnalazione entro 3 ore, nella giornata attuale non vengono inviate ulteriori segnalazioni, bensì solo il giorno seguente alle ore 7.00 (se il guasto non è stato eliminato).
- Se entro 3 ore non avviene nessuna conferma, la segnalazione viene ripetuta per la 1ª volta.
- Dopo ulteriori 3 ore viene inviata una 2ª ripetizione della segnalazione, se nuovamente non sono state effettuate conferme.

Quindi il primo giorno vengono inviate massimo 3 segnalazioni. Nei 4 giorni successivi viene inviata una segnalazione alle ore 7.00.

Se il 5° giorno il guasto non è stato eliminato, non avvengono più segnalazioni. L'indicazione "Ci sono messaggi da leggere,, rimane.

#### Sottomenù "Vitocom,,

#### Ingressi digitali

Agli ingressi digitali del Vitocom è possibile collegare degli apparecchi supplementari. Se si desiderano verificare il nome e lo stato richiamare l'opzione di menù "Vitocom".

Esempio:

Sull'ingresso digitale 1 è allacciato un misuratore del livello dell'olio, cioè nel campo "Parametro, ad es. appare il nome "Livello di riempimento,. A seconda di come gli stati sono stati definiti dall'amministratore, nel campo "Valore attuale, può esserci ad es. "pieno, o "vuoto,.

#### Uscita digitale

Mediante l'uscita digitale del Vitocom è possibile attivare i componenti predisposti in loco, ad es. l'illuminazione per il cortile.

Nel campo "Valore attuale, è possibile leggere lo stato attuale dell'uscita digitale. Mediante il campo "Nuovo valore, è possibile inserire o disinserire l'uscita digitale e mediante il tasto a video "Salva, attivare l'inserimento/il disinserimento.

# Operare con Vitodata 100 (continua)

| Vitodata 100                                |                |              |
|---------------------------------------------|----------------|--------------|
|                                             |                | VIESMANN     |
|                                             |                | 2            |
| Vitocom Segnalaz guasti Caldaia Acqua calda | to             |              |
|                                             |                |              |
| Vitocom                                     |                |              |
|                                             |                | Louis        |
| Ingressi e uscite digitali                  |                | Guida        |
| Ingresso digitale 1                         |                |              |
| Parametro                                   | Valore attuale |              |
| Livello di riempimento                      | vuoto          |              |
| Ingresso digitale 2                         |                |              |
| Parametro                                   | Valore attuale |              |
| Ingresso digitale 2                         | aperto         |              |
| Uscita digitale                             |                |              |
| Parametro                                   | Valore attuale | Nuovo valore |
| Uscita digitale                             | off            | off          |
| Attuctions                                  |                |              |
| Attuanzza                                   |                |              |
|                                             |                |              |
|                                             |                |              |
|                                             |                |              |
|                                             |                |              |
|                                             |                |              |
|                                             |                |              |
|                                             |                |              |
|                                             |                |              |
|                                             |                |              |
|                                             |                |              |
|                                             |                |              |
| © Viessmann Werke                           |                |              |

# Applicazioni per l'amministratore

Come "amministratore, si ha la possibilità, nei confronti dell" utente,, di effettuare delle impostazioni (vedi opzione di menù "Impostazioni, a pagina 20).

#### Sottomenù "Data/Ora esatta,,

Il Vitocom riceve data e ora dalla regolazione Vitotronic.

Se si desidera verificare se data e ora coincidono con i valori attuali, richiamare l'opzione di menù "Data/Ora esatta".

Esistono due possibilità per aggiornare data e ora con il Vitodata 100:

# Operare con Vitodata 100 (continua)

| Vitodata 100                                          |                  |                 |
|-------------------------------------------------------|------------------|-----------------|
|                                                       |                  | VIESMANN        |
| Deparamian Circuiti di riscoldamenta Unformazioni ima |                  | 3               |
| Data / Ora esatta Diciture Vitocom Configuratore alla | rme              |                 |
|                                                       |                  |                 |
| Data / Ora esatta                                     |                  |                 |
|                                                       |                  | Guida           |
| Parametro                                             | Azione / Valore  | Unità di misura |
| Data / Ora esatta                                     | impostata        |                 |
| Ora sistema                                           | Applica          |                 |
| Data                                                  | 2008 - 01 - 29 - | [AAAA-MM-GG]    |
| Ora esatta                                            | 11 1:55 10       | [hh:mm:ss]      |
| <u>Attualizza</u> Invia                               |                  |                 |
| © Viessmann Werke                                     |                  |                 |

- 1. Tasto a video "Applica,,: Viene memorizzata l'ora del sistema della propria apparecchiatura di servizio. oppure
- 2. Immettere l'ora esatta o la data attuali.
- 3. Tasto a video "Invia,,: Ora esatta e data vengono trasmesse al Vitocom.

# Operare con Vitodata 100 (continua)

# Sottomenù "Diciture,,

Per rendere la gestione dell'impianto a misura di utente, è possibile assegnare diciture specifiche all'impianto, alla caldaia, ai circuiti di riscaldamento e ai circuiti acqua calda.

| Vitodata 100                            |                     |                  |                                       |         |
|-----------------------------------------|---------------------|------------------|---------------------------------------|---------|
|                                         |                     |                  |                                       | TESMANN |
| Panoramica Circuiti di riscaldamento II | nformazioni impia   | nto Impostazioni |                                       |         |
| Data / Ora esatta Diciture Vitocom Co   | onfiguratore allarr | ne               |                                       |         |
| Disiture                                |                     |                  |                                       |         |
| Diciture                                |                     |                  |                                       |         |
|                                         |                     |                  |                                       | Guida   |
| Dicitura circuito termico               |                     |                  |                                       |         |
|                                         |                     | Nuovo valore     | · · · · · · · · · · · · · · · · · · · |         |
| Parametro                               |                     | Invariabile      | Variabile                             | Azione  |
| Scegliere prego                         | <b>_</b>            | 1                |                                       | Salva   |
| Dicitura impianto                       |                     |                  |                                       |         |
| Parametro                               |                     | Nuovo valore     |                                       | Azione  |
| Scegliere prego                         | •                   |                  |                                       | Salva   |
| Disitura caldaia                        |                     |                  |                                       |         |
|                                         |                     | Nuovo valore     |                                       |         |
| Parametro                               |                     | Invariabile      | Variabile                             | Azione  |
| Scegliere prego                         | <b>•</b>            |                  |                                       | Salva   |
|                                         |                     |                  |                                       |         |
| Dicitura acqua calda                    |                     |                  |                                       |         |
| Parametro                               |                     | Invariabile      | Variabile                             | Azione  |
| Scegliere prego                         | •                   |                  |                                       | Salva   |
|                                         |                     |                  |                                       |         |
| Dicitura configurazione                 |                     |                  |                                       |         |
| Parametro                               |                     | Nuovo valore     |                                       | Azione  |
| Scegliere prego                         | <b>_</b>            |                  |                                       | Salva   |
|                                         |                     |                  |                                       |         |
|                                         |                     |                  |                                       |         |
| © Viessmann Werke                       |                     |                  |                                       |         |
|                                         |                     |                  |                                       |         |

#### Avvertenza

Campo di immissione per "Dicitura configurazione,,: con "Configurazione,, s'intendono gli impianti allacciati a **un** Vitocom.

5418 845 IT

# Operare con Vitodata 100 (continua)

#### Esempio "Dicitura circuito di riscaldamento,,

#### 1. Campo "Parametro,,

Selezionare un circuito di riscaldamento al quale si desidera dare un nome.

#### Campo "Nuovo valore/Invariabile,,

Il numero impianto (qui "1"), numero utenza (qui "5") e il nome della regolazione Vitotronic (qui "Vitotronic 300-K") vengono memorizzati e non possono più essere modificati.

#### Campo "Nuovo valore/Variabile,,

In questo campo vengono trasmesse le denominazioni circuito termico A1M1, M2, M3 usuali nelle regolazioni Vitotronic. Questa denominazione si può modificare individualmente.

# Operare con Vitodata 100 (continua)

| Vitodata 100                                |               |                      | VI               | ESMANN |
|---------------------------------------------|---------------|----------------------|------------------|--------|
| Panoramica Circuiti di riscaldamento Inform | azioni impia  | into Impostazioni    |                  |        |
| Data / Ora esatta Diciture Vitocom Configu  | ratore allari | me                   |                  |        |
|                                             |               |                      |                  |        |
| Diciture                                    |               |                      |                  |        |
|                                             |               |                      |                  | Guida  |
| Disitura sizuita di rissaldamente           |               |                      |                  |        |
| Dicitura circuito di fiscaldamento          |               | Nuovo valore         |                  |        |
| Parametro                                   |               | Invariable           | Varlabile        | Azione |
| 1-5-Vitotronic 300-K: Circ. risc. A1M1      | •             | 1-5-Vitotronic 300-K | Circ. risc. A1M1 | Salva  |
|                                             |               |                      |                  |        |
| Dicitura impianto<br>Parametro              |               | Nuovo valore         |                  | Azione |
| Scegliere prego                             | -             |                      |                  | Salva  |
|                                             |               | ,                    |                  |        |
| Dicitura caldaia                            |               |                      |                  |        |
| <br>Parametro                               |               | Nuovo valore         | Variabile        | Azione |
| Scegliere prego                             | -             |                      |                  | Salva  |
| ,                                           | _             |                      |                  |        |
| Dicitura acqua calda                        |               |                      |                  |        |
| Barametro                                   |               | Nuovo valore         | Variabile        | Azione |
| Scegliere prego                             | <b>_</b>      |                      |                  | Salva  |
| ,                                           | _             | ,                    |                  |        |
| Dicitura configurazione                     |               |                      |                  |        |
| Parametro                                   | _             | Nuovo valore         |                  | Azione |
| Scegliere prego                             | -             |                      |                  | Salva  |
|                                             |               |                      |                  |        |
|                                             |               |                      |                  |        |
| © Viessmann Werke                           |               |                      |                  |        |
|                                             |               |                      |                  |        |

2. Nel campo "Nuovo valore/ Variabile, immettere il nome desiderato, in questo esempio "Pianterreno".

5418 845 IT

# Operare con Vitodata 100 (continua)

| Panoramica       Circuiti di riscaldamento       Informazioni impianto       Impostazioni         Data / Ora esatta       Diciture       Vitocom       Configuratore allarme         Diciture       Guida         Dicitura circuito termico       Guida         Dicitura circuito termico       Invartabile       Variabile         Azione       11-5-Vitotronic 300-K: Pianterreno       11-5-Vitotronic 300-K         Dicitura impianto       Parametro       Invartabile       Azione         Dicitura caldaia       Nuovo valore       Azione         Dicitura caldaia       Nuovo valore       Azione         Scegliere prego       Salva       Salva         Dicitura caldaia       Nuovo valore       Azione         Scegliere prego       Salva       Salva                                                                                                    |
|----------------------------------------------------------------------------------------------------|
| Panoramica       Circuiti di riscaldamento       Informazioni impianto         Data / Ora esatta       Diciture       Configuratore allarme         Diciture       Guida         Dicitura circuito termico       Guida         Parametro       Invariabile       Variabile         Azione       1-5-Vitotronic 300-K: Pianterreno       Salva         Dicitura caldaia       Nuovo valore       Azione         Scegliere prego       Salva       Salva         Dicitura caldaia       Nuovo valore       Azione         Scegliere prego       Salva       Salva                                                                                                    |
| Data / Ora esatta Diciture Vitocom Configuratore allarme         Diciture         Guida         Dicitura circuito termico         Nuovo valore         Parametro         Invariabile         Variabile         Azione         1-5-Vitotronic 300-K: Pianterreno         I-5-Vitotronic 300-K: Pianterreno         Dicitura impianto         Parametro         Nuovo valore         Azione         Scegliere prego         Dicitura caldaia         Nuovo valore         Azione         Scegliere prego         Scegliere prego         Invariabile         Variabile         Azione                                                                                                    |
| Diciture       Guida         Dicitura circuito termico       Nuovo valore         Parametro       Invariabile       Variabile         1-5-Vitotronic 300-K: Pianterreno       I-5-Vitotronic 300-K       Pianterreno         Dicitura impianto       I-5-Vitotronic 300-K       Pianterreno         Scegliere prego       Salva       Salva         Dicitura caldaia       Nuovo valore       Azione         Parametro       Invariabile       Variabile       Azione         Scegliere prego       Salva       Salva       Dicitura caldaia                                                                                                    |
| Diciture       Guida         Dicitura circuito termico       Nuovo valore         Parametro       Invariabile       Variabile         11-5-Vitotronic 300-K: Pianterreno       I-5-Vitotronic 300-K       Pianterreno         Dicitura impianto       I-5-Vitotronic 300-K       Pianterreno         Scegliere prego       ✓       Salva         Dicitura caldaia       Nuovo valore       Azione         Parametro       Invariabile       Variabile       Azione         Scegliere prego       ✓       Salva       Dicitura caldaia         Invariabile       Variabile       Azione         Scegliere prego       ✓       Salva       Dicitura caldaia                                                                                                    |
| Guida         Dicitura circuito termico         Nuovo valore         Parametro         Invariabile         Variabile         Azione         I-5-Vitotronic 300-K: Pianterreno         I-5-Vitotronic 300-K: Pianterreno         Dicitura impianto         Parametro         Nuovo valore         Scegliere prego         Dicitura caldaia         Nuovo valore         Parametro         Invariabile         Variabile         Azione         Scegliere prego         Invariabile         Variabile         Azione         Scegliere prego         Invariabile         Variabile         Azione         Scegliere prego         Salva                                                                                                    |
| Dicitura circuito termico          Nuovo valore       Azione         Parametro       Invariabile       Variabile       Azione         I 1-5-Vitotronic 300-K: Planterreno       I 1-5-Vitotronic 300-K       Planterreno       Salva         Dicitura impianto       Invariabile       Azione       Salva       Dicitura caldaia         Invariabile       Nuovo valore       Azione       Salva       Dicitura caldaia         Invariabile       Variabile       Variabile       Azione         Scegliere prego       Invariabile       Variabile       Azione         Scegliere prego       Invariabile       Variabile       Azione         Scegliere prego       Invariabile       Variabile       Azione         Scegliere prego       Invariabile       Variabile       Azione                                                                                                    |
| Dicitura circuito termico          Nuovo valore       Azione         Parametro       Invariabile       Variabile       Azione         I1-5-Vitotronic 300-K: Planterreno       II-5-Vitotronic 300-K       Planterreno       Salva         Dicitura impianto       II-5-Vitotronic 300-K       Planterreno       Salva         Dicitura caldaia       Nuovo valore       Azione         Invariabile       Variabile       Variabile         Parametro       Invariabile       Variabile         Azione       Scegliere prego       Salva         Dicitura caldaia       Invariabile       Variabile         Azione       Salva       Salva                                                                                                    |
| Nuovo valore     Azione       Parametro     Invariabile     Variabile     Azione       [1-5-Vitotronic 300-K: Planterreno     I-5-Vitotronic 300-K     Planterreno     Salva       Dicitura impianto     Invariabile     Azione     Salva       Scegliere prego     Invariabile     Variabile     Azione       Dicitura caldaia     Nuovo valore     Azione       Parametro     Invariabile     Variabile     Azione       Scegliere prego     Invariabile     Variabile     Azione                                                                                                    |
| Tataladolo     Matadolo     Valiadolo     Activitativa       [1-5-Vitotronic 300-K: Planterreno     ▼     [1-5-Vitotronic 300-K     Planterreno     Salva       Dicitura impianto     ▼      Azlone       Scegliere prego     ▼     Salva       Dicitura caldaia         Parametro     Invariabile     Variabile       Azione     Scegliere prego     ▼                                                                                                    |
| Dicitura impianto       Parametro     Nuovo valore     Azione       Scegliere prego     ▼     Salva       Dicitura caldaia     Nuovo valore     Azione       Parametro     Invariabile     Variabile       Scegliere prego     ▼     Salva                                                                                                    |
| Dicitura impianto       Parametro     Nuovo valore     Azione       Scegliere prego     ✓     ✓       Dicitura caldaia     ✓     ✓       Parametro     Invariabile     Variabile       Scegliere prego     ✓     ✓                                                                                                    |
| Parametro     Nuovo valore     Azlone       Scegliere prego     Invariabile     Salva       Dicitura caldaia     Invariabile     Variabile       Parametro     Invariabile     Variabile       Scegliere prego     Invariabile     Salva                                                                                                    |
| Scegliere prego     Salva       Dicitura caldaia     Nuovo valore       Parametro     Invariabile       Scegliere prego     Invariabile       Scegliere prego     Salva                                                                                                    |
| Dicitura caldaia           Nuovo valore         Azione           Parametro         Invariabile         Variabile         Azione           Scegliere prego         Invariabile         Salva         Salva                                                                                                    |
| Nuovo valore         Azione           Parametro         Invariabile         Variabile         Azione           Scegliere prego         Image: Comparison of the second of the second of the se |
| Parametro     Invariabile     Variabile     Azione       Scegliere prego     Image: Scelere prego     Salva                                                                                                    |
| Scegliere prego                                                                                                    |
|                                                                                                    |
|                                                                                                    |
| Nuovo valore                                                                                                    |
| Parametro Invariabile Variabile Azione                                                                                                    |
| Scegliere prego Salva                                                                                                    |
|                                                                                                    |
| Dicitura configurazione           Decemente         Nuovo volore                                                                                                    |
| Scentiere preno                                                                                                    |
|                                                                                                    |
|                                                                                                    |
|                                                                                                    |
| © Viessmann Werke                                                                                                    |

3. Salvare l'immissione.

In tutti i menù in cui è visualizzato o selezionato questo circuito di riscaldamento appare il nome immesso.

#### Sottomenù "Vitocom,,

Su questa pagina sono elencate tutte le impostazioni possibili riguardo agli utenti, ai dati di accesso per Vitodata 100 e Vitocom.

#### Operare con Vitodata 100 (continua)

#### Sottomenù "Utenti"

Come amministratore è possibile stabilire tutte le abilitazioni Vitodata 100. Queste vengono definite dando un nome utente e una password.

Il primo login per il Vitodata 100 avviene con il nome utente e la password "vitocom, (vedi pagina 15).

| Vitodata                      | 100                                                                                                    | VIESMANN       |
|-------------------------------|----------------------------------------------------------------------------------------------------|----------------|
| Panoram<br>Data / O<br>Utente | iica   Circuiti di riscaldamento   Informazioni impianto   Impostazioni  <br>ra esatta   Diciture   Vitocom   Configuratore allarme  <br>LAN   WAN   Accesso internet   Provider e-mail   Ingressi e uscite digitali   Stat | to apparecchio |
| Utente                        |                                                                                                    |                |
| Adm                           | in Utente 1 Utente 2                                                                                                    | Guida          |
|                               | Parametro                                                                                                    | Valore         |
|                               | Nome                                                                                                    | vitocom        |
|                               | Password                                                                                                    |                |
| Salv                          | a                                                                                                    |                |
| © Vies                        | smann Werke                                                                                                    |                |

# 5418 845 IT

#### Operare con Vitodata 100 (continua)

#### Tasto a video "Salva,,:

I dati vengono memorizzati nel Vitocom. Se un valore non deve essere memorizzato, rimuovere il segno di spunta per questo parametro.

#### Sottomenù "LAN"

Il mezzo di comunicazione LAN (Local Area Network) non è supportato per l'impiego mediante l'interfaccia utente Vitodata 100. Questo allacciamento viene usato per le funzioni di diagnosi interne all'apparecchio. **Non modificare** le immissioni.

#### Sottomenù "WAN,,

Il mezzo di comunicazione WAN (World Area Network) non è supportato per l'impiego mediante l'interfaccia utente Vitodata 100. Questo allacciamento viene usato per le funzioni di diagnosi interne all'apparecchio. **Non modificare** le immissioni.

#### Sottomenù "Accesso internet,,

Non modificare le immissioni.

#### Sottomenù "Provider e-mail,,

Per inviare segnalazioni sotto forma di e-mail è necessario inserire un provider email.

Allo stato di fornitura è già registrato il provider e-mail 1 (vedi figura seguente).

#### Avvertenza

Si consiglia di non modificare questa immissione.

È possibile definire anche un 2° provider (per provider e-mail testati vedi pagina 50).

# Operare con Vitodata 100 (continua)

| Vitodata 100                                                                                                    | VIESMANN                 |
|----------------------------------------------------------------------------------------------------|--------------------------|
| Panoramica   Circuiti di riscaldamento   Informazioni impianto   Impostazioni  <br>Data / Ora esatta   Diciture   Vitocom   Configuratore allarme |                          |
| Utente   LAN   WAN   Accesso internet Provider e-mail Ingressi e uscite digitali   State                                                          | o apparecchio            |
| Dravidar e mail                                                                                                    |                          |
| Provider 1 Dravider 2                                                                                                    | L Guida                  |
|                                                                                                    | Guida                    |
| Parametro                                                                                                    | Valore                   |
| ✓         Nome                                                                                                    | vitodata-100.de          |
| Modo di invio                                                                                                    | WAN                      |
| Server SMTP                                                                                                    | mail.vitodata-100.de     |
| ✓ Indirizzo e-mail del Vitocom                                                                                                    | no-reply@vitodata-100.de |
| Autentificazione                                                                                                    | nessuna                  |
| Server POP3                                                                                                    |                          |
| ✓         Nome utente                                                                                                    | no-reply@vitodata-100.de |
| Password                                                                                                    |                          |
| Conferma password                                                                                                    |                          |
| Salva                                                                                                    |                          |
| © Viessmann Werke                                                                                                    |                          |

- 1. Nel campo "Nome, immettere il nome del provider e-mail (liberamente selezionabile).
- Nel campo "Server SMTP, immettere l'indirizzo IP o l'hostname del server SMTP (Simple Mail Transfer Protocol).

Questo server viene utilizzato per l'invio di e-mail (server e-mail in uscita). Ogni provider ha il proprio server

SMTP, ad es. Web.de: smtp.web.de

- Immettere nel campo "Indirizzo email del Vitocom, l'indirizzo e-mail del Vitocom. Viene utilizzato come mittente.
- Nel campo "Autentificazione, è possibile selezionare se per l'autentificazione debba essere utilizzata la procedura POP3 prima di quella SMTP.

5418 845 IT

▶▶

#### Operare con Vitodata 100 (continua)

- Nel campo "Server POP3, immettere l'indirizzo IP o l'hostname del server POP3 (Post Office Protocol, versione 3). POP3 è un protocollo di trasmissione tramite il quale un client può richiamare e-mail da un server e-mail (server posta in arrivo). Ogni provider ha il proprio server POP3, ad es. Web.de: pop3.web.de
- 6. Nel campo "Nome utente, immettere il nome utente per il login nel server e-mail.
- 7. Nel campo "Password, immettere la password per il login dell'utente.
- 8. Tasto a video "Salva,,: I dati vengono memorizzati nel Vitocom. Se un valore non deve essere memorizzato, rimuovere il segno di spunta per questo parametro.

#### Sottomenù "Ingressi e uscite digitali,,

Il Vitocom dispone di ingressi e uscite digitali. Con Vitodata 100 è possibile sorvegliare **due** ingressi digitali e attivare **un'**uscita digitale. Per una maggiore chiarezza a favore dell'utente è possibile assegnare loro un

Per una maggiore chiarezza a favore dell'utente e possibile assegnare loro un nome.

#### Ingressi digitali

Tramite questi ingressi è possibile attivare sul posto segnalazioni di guasti. Vitocom controlla tali ingressi e in caso di guasto genera una segnalazione. Questa può essere inviata fino a 5 destinatari di segnalazione (vedi pagina 56).

#### Provider e-mail testati

- GMX
- Server SMTP: mail.gmx.net Autentificazione: POP3 prima di SMTP Server POP3: pop.gmx.net
- WEB.DE Server SMTP: smtp.web.de Autentificazione: POP3 prima di SMTP Server POP3: pop.web.de

# Operare con Vitodata 100 (continua)

| Vitodata 100                                        |                                         |                        |
|-----------------------------------------------------|-----------------------------------------|------------------------|
|                                                     |                                         | VIESMANN               |
| Schema Circuiti di riscaldamento Informazioni impia | anto Impostazioni                       |                        |
| Data / Ora esatta Diciture Vitocom Configuratore    | allarme                                 |                        |
| Utente LAN WAN Accesso internet Provider e-m        | ail Ingressi e uscite digitali Stato de | egli apparecchi        |
|                                                     |                                         |                        |
| Ingressi e uscite digitali                          |                                         |                        |
| Ingressi digitali Uscita digitale                   |                                         | Guida                  |
| Ingresso digitale 1                                 |                                         |                        |
| Parametro                                           | Valore attuale                          | Nuovo valore           |
| Nome                                                | Livello di riempimento                  | Livello di riempimento |
|                                                     |                                         |                        |
| Aperto                                              | vuoto                                   | vuoto                  |
| Chiuso                                              | pieno                                   | pieno                  |
|                                                     |                                         |                        |
| Riconoscimento mancanza di corrente                 | inattivo                                | inattivo               |
| Ingresso digitale 2                                 |                                         |                        |
| Parametro                                           | Valore attuale                          | Nuovo valore           |
| ☐ Nome                                              | Ingresso digitale 2                     | Ingresso digitale 2    |
|                                                     | anerto                                  | aperto                 |
|                                                     | apono                                   |                        |
| Chiuso                                              | chiuso                                  | chiuso                 |
| Salva                                               |                                         |                        |
|                                                     |                                         |                        |
|                                                     |                                         |                        |
|                                                     |                                         |                        |
|                                                     |                                         |                        |
|                                                     |                                         |                        |
|                                                     |                                         |                        |
| © Viessmann Werke                                   |                                         |                        |
|                                                     |                                         |                        |

 Nel campo "Nuovo valore, immettere il nome del rispettivo ingresso digitale. Nell'esempio "Livello di riempimento, (stato di fornitura "Ingresso digitale 1,,).

Questi nomi compaiono nei menu "Informazioni impianto" (vedi pagina 30) e "Segnalaz. guasti" (vedi pagina 37).  Nel campo "Nuovo valore, immettere la descrizione per il contatto "Aperto, e "Chiuso,. Nell'esempio "Vuoto, per contatto "Aperto, e "Pieno, per contatto "Chiuso,. Questa descrizione appare in "Informazioni impianto" (vedi pagina 30) e "Segnalaz. guasti" (vedi pagina 37).

5418 845 IT

Operare con Vitodata 100 (continua)

3. Tasto a video "Salva,,:

I dati vengono memorizzati nel Vitocom. Se un valore non deve essere memorizzato, rimuovere il segno di spunta per questo parametro.

#### Uscita digitale

Mediante l'uscita digitale è possibile inserire altri componenti dell'impianto che sono stati predisposti in loco. L'uscita digitale può essere configurata anche come uscita del dispositivo segnalazione guasti. Cioè tramite questa uscita è possibile inserire segnalatori esterni. Selezionare per questa funzione "Attivo,, se il contatto deve essere chiuso quando nell'impianto si verifica un guasto.

# Operare con Vitodata 100 (continua)

| Vitodata 100                                     |                                         | -                     |
|--------------------------------------------------|-----------------------------------------|-----------------------|
|                                                  |                                         | VIESMANN              |
| Panoramica Circuiti di riscaldamento Informazion | i impianto Impostazioni                 |                       |
| Data / Ora esatta Diciture Vitocom Configuratore | e allarme                               |                       |
| Utente LAN WAN Accesso internet Provider e-      | mail Ingressi e uscite digitali Stato a | apparecchio           |
|                                                  |                                         |                       |
| Ingressi e uscite digitali                       |                                         |                       |
| Ingressi digitali                                |                                         | Guida                 |
| Uscita digitale                                  |                                         |                       |
| Parametro                                        | Valore attuale                          | Nuovo valore          |
| ☐ Nome                                           | Illuminazione cortile                   | Illuminazione cortile |
|                                                  |                                         |                       |
| Aperto                                           | on                                      | Ion                   |
| Chiuso                                           | off                                     | off                   |
|                                                  | to and to                               |                       |
| Dispositivo segnalazione guasti                  | inattivo                                | j inattivo            |
| Salva                                            |                                         |                       |
|                                                  |                                         |                       |
|                                                  |                                         |                       |
|                                                  |                                         |                       |
|                                                  |                                         |                       |
|                                                  |                                         |                       |
|                                                  |                                         |                       |
|                                                  |                                         |                       |
|                                                  |                                         |                       |
|                                                  |                                         |                       |
|                                                  |                                         |                       |
|                                                  |                                         |                       |
|                                                  |                                         |                       |
|                                                  |                                         |                       |
| © Viessmann Werke                                |                                         |                       |
|                                                  |                                         |                       |

- Nel campo "Nuovo valore, immettere il nome dell'uscita digitale. Nell'esempio "Illuminazione cortile, (stato di fornitura "Uscita digitale,). Questo nome appare in "Informazioni impianto" (vedi pagina 40) e "Segnalaz. guasti" (vedi pagina 37).
- Nel campo "Nuovo valore, immettere la descrizione per il contatto "Aperto, e "Chiuso,. Nell'esempio "On, per contatto "Aperto, e "Off, per contatto "Chiuso,. Questa descrizione compare nelle informazioni impianto (vedi pagina 30) e segnalazioni guasti (vedi pagina 37).

 $\blacktriangleright$ 

# Operare con Vitodata 100 (continua)

3. Tasto a video "Salva,,:

I dati vengono memorizzati nel Vitocom. Se un valore non deve essere memorizzato, rimuovere il segno di spunta per questo parametro.

#### Sottomenù "Stato apparecchio"

Le informazioni su questa pagina servono solo per scopi di assistenza.

| Vitodata 100                                    |                                           |                  |
|-------------------------------------------------|-------------------------------------------|------------------|
|                                                 |                                           | VIESMANN         |
| Panoramica Circuiti di riscaldamento Inform     | azioni impianto Impostazioni              | _                |
| Data / Ora esatta Diciture Vitocom Configu      | uratore allarme                           |                  |
| Utente LAN WAN Accesso internet Provi           | der e-mail Ingressi e uscite digitali Sta | tato apparecchio |
|                                                 |                                           |                  |
| Stato apparecchio                               |                                           |                  |
|                                                 |                                           | Guida            |
| Versione software del Vitocom                   |                                           |                  |
| Parametro                                       | Valore                                    | Unità di misura  |
| Firmware                                        | 0.29                                      |                  |
|                                                 |                                           |                  |
| Neuron                                          | 1.05                                      |                  |
| Modulo di completamento 1                       | 0.00                                      |                  |
| Modulo di completamento 2                       | 0.00                                      |                  |
| would di completamento z                        | 0.00                                      |                  |
| Capacità memoria                                |                                           |                  |
| Parametro                                       |                                           | Unita di misura  |
| Memoria occupata                                | 5.7                                       | 70               |
| Capacità libera                                 | 116.4                                     | MB               |
| Canacità massima                                | 123.5                                     | MB               |
| Capacita massima                                | 120.0                                     | <b>WD</b>        |
| Update software del Vitocom                     |                                           |                  |
| Parametro                                       | Valore                                    | Azione           |
| Firmware-image                                  |                                           |                  |
| Il Vitocom si riavvia azionando il tasto a vide | 20.                                       |                  |
| Riavvio del Vitocom                             |                                           |                  |
|                                                 |                                           |                  |
|                                                 |                                           |                  |
| © Viessmann Werke                               |                                           |                  |
|                                                 |                                           |                  |

# Operare con Vitodata 100 (continua)

#### Sottomenù "Configuratore allarme,,

# Sottomenù "Ingressi digitali,,

Se sono stati dati dei nomi agli ingressi digitali (vedi pagina 50), essi compaiono su questa pagina.

| Vitodata 100                                             |                  |              |          |
|----------------------------------------------------------|------------------|--------------|----------|
|                                                          |                  | VIESM        | ANN      |
|                                                          |                  |              |          |
| Panoramica Circuiti di riscaldamento Informazioni impiar | nto Impostazioni |              |          |
| Data / Ora esatta Diciture Vitocom Configuratore allarm  | ne               |              |          |
| Ingressi digitali Destinatari segnalazioni               |                  |              |          |
|                                                          |                  |              |          |
| Ingressi digitali                                        |                  |              |          |
|                                                          |                  |              | L Cuida  |
|                                                          |                  |              | Guida    |
| Livello di riempimento                                   |                  |              |          |
| Parametro                                                | Valore attuale   | Nuovo valore |          |
| T Stato                                                  | utilizzato       | utilizzato   | <b>T</b> |
|                                                          |                  |              |          |
| Invia allarme in caso di                                 | pieno            | pieno        | ¥        |
| Ingroene dialitate 2                                     |                  |              |          |
| Decementer                                               |                  | Nueve velete |          |
|                                                          |                  | Nuovo valore |          |
| Stato                                                    | utilizzato       | utilizzato   | <b>_</b> |
| Invia allarmo in caso di                                 | chiuso           | chiuso       | <b>_</b> |
|                                                          | Cindoo           | T child30    |          |
| Salva                                                    |                  |              |          |
|                                                          |                  |              |          |
|                                                          |                  |              |          |
|                                                          |                  |              |          |
|                                                          |                  |              |          |
|                                                          |                  |              |          |
|                                                          |                  |              |          |
|                                                          |                  |              |          |
|                                                          |                  |              |          |
|                                                          |                  |              |          |
|                                                          |                  |              |          |
|                                                          |                  |              |          |
|                                                          |                  |              |          |
|                                                          |                  |              |          |
| © Viessmann Werke                                        |                  |              |          |

5418 845 IT

#### Operare con Vitodata 100 (continua)

- Allo stato di fornitura per la voce "Stato," si trova immesso "non utilizzato,", quindi in caso di guasto non appare alcuna segnalazione. Se si desidera fare apparire una segnalazione, selezionare "utilizzato,..
- Nel campo "Invia allarme in caso di, selezionare lo stato del contatto per cui ci deve essere una segnalazione.

#### Sottomenù "Destinatari segnalazioni,,

Affinché le segnalazioni possano essere inoltrate, è necessario stabilire dei destinatari segnalazioni. L'inoltro può avvenire tramite SMS e e-mail. Esiste la possibilità di inserire massimo 5 destinatari segnalazioni.

3. Tasto a video "Salva,,:

tro.

I dati vengono memorizzati nel

Vitocom. Se un valore non deve

essere memorizzato, rimuovere il

segno di spunta per questo parame-

5418 845 IT

# Operare con Vitodata 100 (continua)

| Vitodata 100                               |                                                    | VIESMANN                  |
|--------------------------------------------|----------------------------------------------------|---------------------------|
| Panoramica Circuiti di riscaldamento Infor | mazioni impianto Impostazioni                      | 3                         |
| Data / Ora esatta Diciture Vitocom Confi   | guratore allarme                                   |                           |
| Ingressi digitali Destinatari segnalazioni |                                                    |                           |
| Destinatori complezioni                    |                                                    |                           |
| Destinatario 1 Destinatario 2 Destinatario | aria 3   Destinatorio 4   Destinatorio 5   Test di | gliarme                   |
| Destinatano 1 Destinatano 2 Destinata      | ano 51 Destinatano 41 Destinatano 51 Test di       | aname                     |
| Parametro                                  | Valore attuale                                     | Nuovo valore              |
| Stato                                      | utilizzato                                         | utilizzato                |
| Destinatario                               | Mario Rossi                                        | Mario Rossi               |
| Тіро                                       | E-MAIL a indirizzo e-mail                          | E-MAIL a indirizzo e-mail |
| Valore                                     | M.Rossi@online.it                                  | M.Rossi@online.it         |
| Salva                                      |                                                    |                           |
| © Viessmann Werke                          |                                                    |                           |

 Allo stato di fornitura per "Stato,, è selezionato "non utilizzato,,, vale a dire che il destinatario segnalazione è disattivato.

Se si desidera attivare il destinatario segnalazione, selezionare "utilizzato".

- 2. Nel campo "Destinatario, immettere il nome del destinatario (selezionabile liberamente) del messaggio.
- **3.** Con l'immissione nel campo "Tipo, si stabilisce se la segnalazione deve essere archiviata come SMS o come e-mail.
- 4. Nel campo "Valore, immettere l'indirizzo del destinatario:
  - Numero di telefono dell'apparecchio, che deve ricevere l'SMS
  - Indirizzo e-mail del destinatario dell'e-mail

5418 845 IT

# Operare con Vitodata 100 (continua)

5. Tasto a video "Salva,,:

I dati vengono memorizzati nel Vitocom. Se un valore non deve essere memorizzato, rimuovere il segno di spunta per questo parametro.

#### Test di allarme

Accertarsi che i destinatari immessi ricevano una segnalazione effettuando un test.

| Vitodata 100         |                          |                    |                               |              |                      |
|----------------------|--------------------------|--------------------|-------------------------------|--------------|----------------------|
|                      |                          |                    |                               | VIE          | SMANN                |
| Panoramica Circuit   | i di riscaldamento I Int | formazioni impiar  | to Impostazioni               |              | _                    |
| Data / Ora esatta    | Diciture Vitocom Co      | nfiguratore allarm | ie <b>i</b>                   |              |                      |
| ngressi digitali Des | stinatari segnalazioni   |                    |                               |              |                      |
|                      |                          |                    |                               |              |                      |
| Destinatari segnala  | azioni                   |                    |                               |              |                      |
| Destinatario 1       | estinatario 2 Destina    | tario 3 Destinata  | ario 4 Destinatario 5 Test di | allarme      | Guida                |
| Destinatario         | Destinatario             | Tipo               | Valore                        | Stato        | Azione               |
| 1                    | Mario Rossi              | E-MAIL             | M.Rossi@online.it             | utilizzato   | Segnalazione di test |
| 2                    |                          | SMS                |                               | inutilizzato | Segnalazione di test |
| 3                    |                          | SMS                |                               | inutilizzato | Segnalazione di test |
| 4                    |                          | SMS                |                               | inutilizzato | Segnalazione di test |
| 5                    |                          | SMS                |                               | inutilizzato | Segnalazione di test |
|                      |                          |                    |                               |              |                      |
| © Viessmann Werk     | ke                       |                    |                               |              |                      |

- 1. Selezionare "Test di allarme".
- 2. Vengono elencati i destinatari di segnalazione immessi e il loro stato "utilizzato, o "non utilizzato,.

# Operare con Vitodata 100 (continua)

3. Tasto a video "Segnalazione di test,,:

Per il destinatario di segnalazione selezionato viene generata e inviata una segnalazione.

#### Esempio di segnalazione di guasto sul PC

Momento: 09.01.2008 10:07:07 Configurazione: VD100 GPRS Impianto: impianto GPRS Nr. impianto: 01 Nr. utenza: 01 Guasto: corto circuito sensore temperatura caldaia Codice di guasto: 0x30

# Indice analitico

# Indice analitico

# Α

| Abilitazione                |    |
|-----------------------------|----|
| amministratore              | 19 |
| ■ utente                    | 19 |
| Aggiornamento dell'ora      | 41 |
| Aggiornamento della data    | 41 |
| Allacciamenti supplementari | 40 |

# С

| Comando remoto                         | .8 |
|----------------------------------------|----|
| Configuratore allarme                  | 55 |
| Configurazione degli utenti            | 17 |
| Configurazione dei dati di accesso per | r  |
| Vitodata 100 e Vitocom                 | 46 |
| Configurazione dei destinatari         |    |
| segnalazioni                           | 56 |
| Configurazione dell'amministratore4    | 17 |
| Configurazione dell'uscita digitale    | 50 |
| Configurazione di ingressi digitali    | 50 |
| Controllo a distanza                   | .8 |

# D

| Dicitura dei componenti dell'impianto | 43  |
|---------------------------------------|-----|
| Diritti dell'amministratore           | .41 |

# F

| Fasce | orarie | 27 |
|-------|--------|----|
| Fasce | orarie | 27 |

# I

| Impianto a più caldaie              | 36     |
|-------------------------------------|--------|
| Impianto solare                     | 35     |
| Indirizzo e-mail                    | 48     |
| Informazioni impianto               | 30     |
| Informazioni sul prodotto           | 8      |
| Ingressi digitali                   |        |
| configurazione                      | 55     |
| verifica                            | 40     |
| Inserimento o disinserimento dell'u | uscita |
| digitale                            | 40     |
|                                     |        |

## **L** Login

| ■ nel Vitodata 10015                   |
|----------------------------------------|
| Login nell'interfaccia utente Vitodata |
| 10015                                  |
| Login nel server di sicurezza Vitodata |
| 1001                                   |
|                                        |

# Μ

| Menù | prii | nci | ipa | le |  |
|------|------|-----|-----|----|--|
|      |      |     |     |    |  |

|   | circuiti di riscaldamento | 23  |
|---|---------------------------|-----|
| - | informazioni impianto     | .30 |
|   | schema                    | .21 |

# Ν

| Navigazione attraverso il men | u   |     | .20 |
|-------------------------------|-----|-----|-----|
| Nome utente                   | 13. | 15. | 47  |

# 0

| Operare con | Vitodata | 100 | 1 | ĉ |
|-------------|----------|-----|---|---|
|-------------|----------|-----|---|---|

#### Ρ

| Password                   | .13, | 15, | 47 |
|----------------------------|------|-----|----|
| Presupposti per l'impiego  |      |     | 9  |
| Programmazione delle fasce | orar | ie  | 27 |
| Provider e-mail            |      |     | 48 |

# R

| Requisiti di sistema                |     |
|-------------------------------------|-----|
| PC o PC portatile                   | 9   |
| percorso di segnalazione            | 9   |
| smartphone                          | g   |
| Responsabilità                      | 6   |
| Richiamo e impostazione dei paramet | tri |
| del circuito di riscaldamento       | 25  |
|                                     |     |

# S

| Segnalazione di test | 58 |           |
|----------------------|----|-----------|
| Sequenza             | 36 |           |
| Sicurezza            | 6  |           |
| Stato apparecchio    | 54 |           |
| Struttura del menù   | 20 | I8 845 IT |
|                      |    | 541       |

# Indice analitico (continua)

# т

| Tasti a video2                   | 1, 22 |
|----------------------------------|-------|
| Temperatura acqua calda nominale | Э     |
| effettiva                        | 35    |
| Test di allarme                  | 58    |

## V

| Verifica delle temperature       |    |
|----------------------------------|----|
| caldaia                          | 32 |
| circuito di riscaldamento        | 29 |
| Verifica delle temperature acqua |    |
| calda                            | 34 |

#### Verifica dello stato d'esercizio

| caldaia                         | 32 |
|---------------------------------|----|
| circuito di riscaldamento       | 29 |
| Visualizzazione di segnalazioni | 37 |
| Visualizzazione di segnalazioni |    |
| guasti                          | 37 |

5418 845 IT

5418 845 IT

Stampato su carta ecologica non trattata con cloro

# Avvertenze sulla validità

Valido per Vitocom 200, tipo GP1E, articolo 7248 302.

# A chi rivolgersi

Per chiarimenti o lavori di manutenzione e di riparazione all'impianto di riscaldamento rivolgersi alla ditta installatrice.

viessmann S.r.I. Via Brennero 56 37026 Balconi di Pescantina (VR) Tel. 045 6768999 Fax 045 6700412 www.viessmann.com